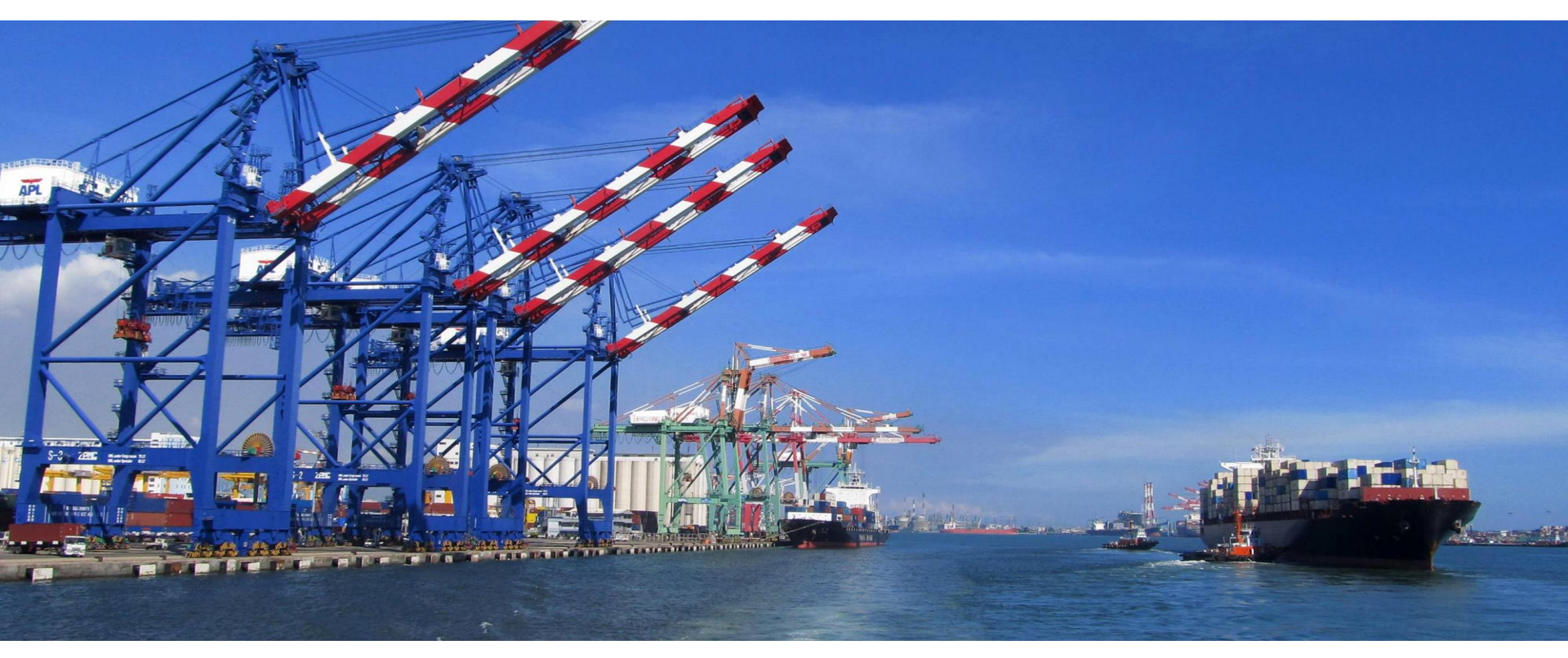

#### 組別單位: 收費發票組 課程名稱: 支付平台及電子發票系統

講師:關貿網路 王瑞榮 日期:2016/09

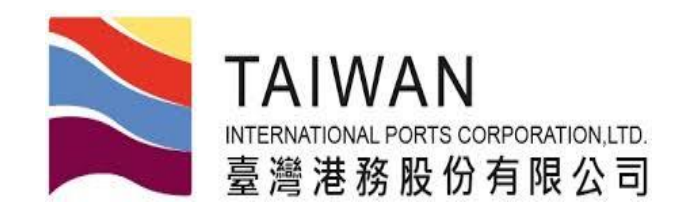

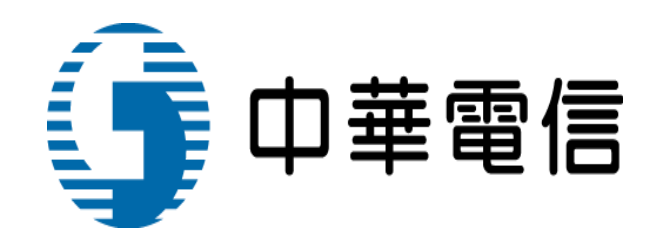

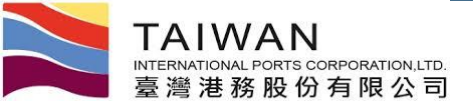

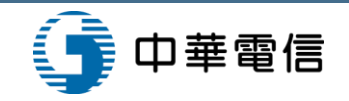

課程大綱

- ■支付情境說明 臨櫃繳款
- 繳款單格式 / 電子發票紙本樣張
- 支付平台及發票子系統功能
- ■案例展示-一般作業
- 案例展示-異常處理作業
- ■案例展示-電子發票

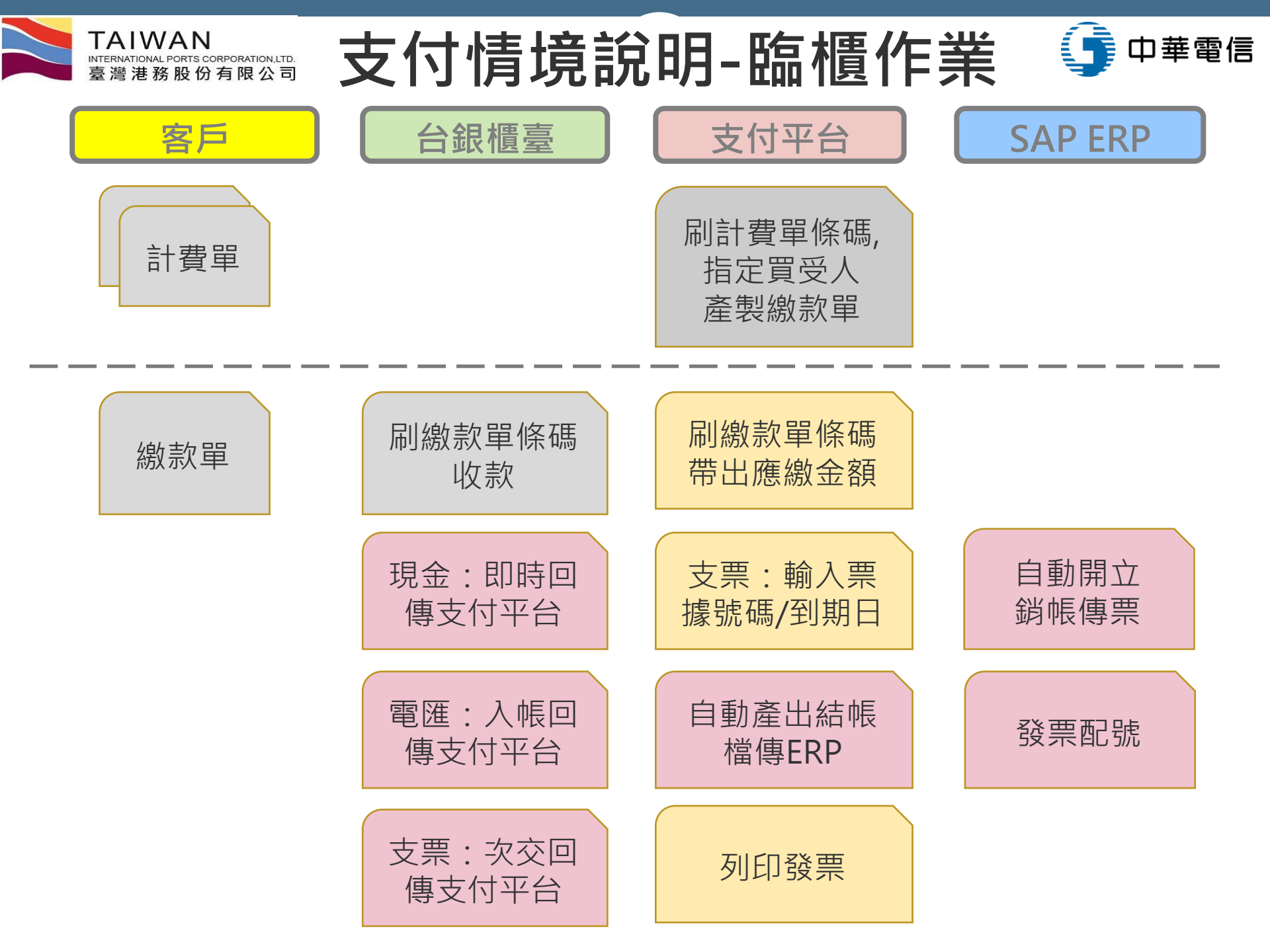

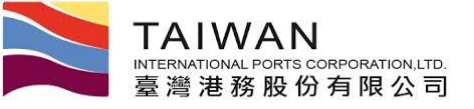

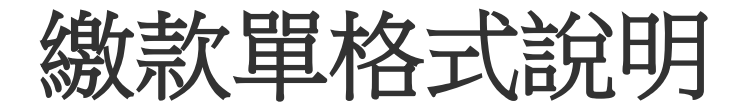

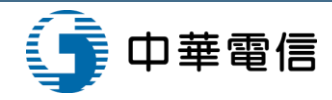

第1頁/共1頁

李被测

應繳金額(元) \$53,577

| · ministrate                                                                                                    | ▲満港務股份有限公司鐵軟通知章<br>構業名稱 台灣航業股份有限公司高雄分公司                                                                                                    |                                                                                                    |                                       |                                                                                                    |                                                                                                    |         | 145 AL 100                             | •                   |          | 73 11 42        |     | _   |
|----------------------------------------------------------------------------------------------------|----------------------------------------------------------------------------------------------------|----------------------------------------------------------------------------------------------------|---------------------------------------|----------------------------------------------------------------------------------------------------|----------------------------------------------------------------------------------------------------|---------|----------------------------------------|---------------------|----------|-----------------|-----|-----|
| [                                                                                                    | 機關名稱                                                                                                    | 台灣航樂股份有限                                                                                                    | 松司高雄分                                 | 分公司                                                                                                    |                                                                                                    | - I     | 職款单<br>PKHH201602                      | nt<br>000055        | 37       | HERONE HE       |     |     |
|                                                                                                    | 收款單位                                                                                                    | 臺灣港務股份                                                                                                    | 份有限公司                                 | 1                                                                                                    | $\neg$                                                                                                    | - I     | <b>沖税組統:IKHR20</b> 3<br>買受人:79633303 ( | 60200062<br>自然就来取份考 | 1限公司高雄5  | <del>}</del> 公司 |     |     |
|                                                                                                    | 費用別                                                                                                    | HZ 代收制                                                                                                    | 有付港灣                                  |                                                                                                    | $\neg$                                                                                                    | - I     | 計費單號                                   | 費用数                 | 9J       | 撇款期限            |     |     |
|                                                                                                    | 収款銀行別<br>代碼35名和                                                                                                    | 004 臺灣                                                                                                    | 増銀行                                   |                                                                                                    | $\neg$                                                                                                    | - 1     | KHHBH10500010                          | 代数                  | ◎付淮灣<br> | 2016/02/17      |     |     |
|                                                                                                    | 徽費根號                                                                                                    | 37715160                                                                                                    | 0300001                               |                                                                                                    | $\neg$                                                                                                    | - 1     |                                        |                     | ****     | CONTON - 101100 | = = | = 1 |
|                                                                                                    | 織費金額                                                                                                    | 新台幣伍萬叁仟6<br>NT\$53                                                                                                    | 伍佰柒拾柒<br>3,577                        | 紀整                                                                                                    | 1                                                                                                    | - I     |                                        |                     |          |                 |     |     |
|                                                                                                    | 繳軟期限                                                                                                    | 2016/0                                                                                                    | 02/17                                 |                                                                                                    |                                                                                                    |         |                                        |                     |          |                 |     |     |
| 過臺灣港;<br>新港獎至全1<br>款單前往<br>款單上撤<br>款單上撤                                                                                                    | 務股份有限公司#<br>L-支付作量」平台<br>国各地省潭銀行程<br>國各地省津營工業<br>費帳號至實體/網<br>費帳號至實體/網                                                                                     | N站(網站:https://tpnet.tmp<br>;進行遺論。<br>這種做款,免子墳費。<br>靠點或現行和點種種做款,現<br>灣銀行以外)匯款,匯款手續<br>路ATM轉帳,轉帳手填費自行                                                                                                    | port.com.tw/<br>免子墳費。<br>墳費自付。<br>付。  | n                                                                                                    | 1000402002                                                                                                    | 2#      |                                        |                     |          |                 |     |     |
| 查過臺灣港級東納港級東納港級東加港級東約港級東至全計<br>收款單單前往<br>收款單上繳<br>收款單上繳                                                                                                    | 務股份有限公司約<br>し支付作業」であ<br>当各地臺灣銀行<br>書各地臺灣銀行<br>書本公司各地臺灣<br>情號呈貫體/期                                                                                         | N站(網站:https://tpnet.tmp<br>;运行查询。<br>2進行查询。<br>2種做款,完予續費。<br>\$點或銀行加路櫃檯做款,更<br>灣銀行以外)匯款,匯款予將<br>塔ATN轉振,轉張手續費自分                                                                                                    | port.com,tw/<br>免予續費。<br>讀費自行。<br>行。  | /)<br>第二                                                                                                    | 1000年11002                                                                                                    | 2¥<br>8 |                                        |                     |          |                 |     |     |
| 過臺灣港,<br>新港築至全社<br>款單上做<br>款單上做<br>機關名稱<br>繳款人                                                                                                    | 務股份有限公司+1<br>長数份有限公司+1<br>因各地量環報(2)<br>本情報選系實證/網<br>背帳選系實證/網<br>白調新                                                                                       | R站(網址:https://tpnet.tmp<br>j進行查詢。<br>基礎故我,免予續費。<br>基礎故我分配分加點故,輕統手續<br>容ATM轉帳,轉紙手續費自分<br>菜報行23時候,轉紙手續費自分<br>菜和約有限公司高能分公司                                                                                                    | port.com,tw/<br>免予續費。<br>黃聲自行。<br>行。  | /)<br>二<br>第二<br>1                                                                                                    | 1000年112002                                                                                                    | 2ŵ<br>  |                                        |                     |          |                 |     |     |
| 過臺灣為<br>(基厚厚)<br>(基厚厚)<br>有能<br>以<br>東<br>前<br>能<br>数<br>工<br>里<br>前<br>准<br>微<br>里<br>前<br>能<br>版<br>里<br>第<br>高<br>載<br>太<br>次<br>里<br>第<br>高<br>載<br>太<br>次<br>里<br>第<br>高<br>載<br>太<br>次<br>里<br>前<br>志<br>版<br>里<br>里<br>前<br>能<br>版<br>里<br>里<br>前<br>之<br>版<br>型<br>三<br>前<br>前<br>版<br>至<br>里<br>前<br>二<br>版<br>句<br>二<br>(<br>編<br>)<br>二<br>(<br>編<br>)<br>(<br>二<br>)<br>(<br>二<br>)<br>(<br>二<br>)<br>(<br>二<br>)<br>(<br>二<br>)<br>(<br>二<br>)<br>(<br>二<br>)<br>(<br>二<br>)<br>(<br>二<br>)<br>(<br>二<br>)<br>(<br>)<br>(                                                                                                    | 務股份有限公司#1   一支付作業用、行   国本公式第4行(臺)   有機違互實證/期   台灣新                                                                                                    | R站(網址:https://tpnet.tmp<br>j進行查詢。<br>基礎做款,免手續費。<br>認成很行單點僅做款,與<br>環紀行以外)區款,區款手續<br>當人了對於意,應款手續<br>當人TN轉帳,轉帳手續費會付<br>二來股份有限公司高能分公司<br>能薄進商股份有限公司<br>HZ                                                                                     | port.com,tw/<br>乾子墳費。<br>黃費自付。<br>付。  | /)<br>第二<br>(                                                                                                    | 1000年11200日<br>1010年1120日日<br>1010年1120日日<br>1010年1120日日<br>1010年1120日日<br>1010年1120日日<br>1010年1120日日<br>1010年1120日日<br>1010年1120日日<br>1010年1120日日<br>1010年1120日日<br>1010年1120日日<br>1010年1120日日<br>1010年1120日日<br>1010年1120日日<br>1010年1120日日<br>1010日<br>1010日<br>101 | 2¥      |                                        |                     |          |                 |     |     |
| 過臺灣高小能設置                                                                                                    |                                                                                                    | 8站(網站:https://tpnet.tmp<br>;連行查詢。<br>為植做款,免子續費。<br>這點或很行和思越是做做款,沒<br>增累行以外)區款,區款千續<br>增為TIM轉振,轉張千續費自分<br>二菜股份有限公司高能分公司<br>能還進商股份有限公司<br>出Z<br>004 臺灣銀行                                                                                    | port.com,tw/<br>免予續費。<br>行。           | ()<br>  二元<br>  二元<br>                                                                                                    | 1000年11200日                                                                                                    |         |                                        |                     |          |                 |     |     |
| 1.過量後後至常住<br>(数型単立)<br>(数型単立)<br>(数型単一)<br>(数型単一)<br>(数型単一)<br>(数型単一)<br>(数型単一)<br>(数型単)<br>(数型単一)<br>(数型単)<br>(数型単)<br>(数型単)<br>(数型単)<br>(数型単)<br>(数型単)<br>(数型単)<br>(数型単)<br>(数型)<br>(数型)<br>(数型)<br>(数型)<br>(数型)<br>(数型)<br>(数型)<br>(数型)<br>(数型)<br>(数型)<br>(数型)<br>(数型)<br>(数型)<br>(数型)<br>(数型)<br>(数型)<br>(<br>(<br>(<br>(<br>(<br>(<br>(<br>(<br>(<br>(<br>(<br>(<br>( | 務股份有限公司当<br>長女付作業公司当<br>上支付作業公司<br>国各地臺灣規範選其<br>香帳號至實體/明<br>白輝新<br>日<br>日<br>日<br>日<br>日<br>一<br>一<br>一<br>一<br>一<br>一<br>一<br>一<br>一<br>一<br>一<br>一<br>一 | 周站(網站:https://tpnet.tsp<br>;建行畫鈎。<br>基礎做款,免子境費。<br>這點或很行程點碰撞撞做款,沒<br>實現有沒分)這款,這款手續<br>形态ATM轉低,轉低手虛費自分<br>(來股份有限公司高融分公司<br>部準施服份有限公司高融分公司<br>HZ<br>(04 臺灣銀行<br>37715160300001                                                              | port.com.tev<br>免予境費。<br>資費自付。<br>付。  | ()<br>第二日<br>(                                                                                                    | 1000年11200日                                                                                                    | 2¥      |                                        |                     |          |                 |     |     |
| 些考虑後又至有生態<br>能放棄至了生態<br>就就單上做<br>機關之后<br>微軟不<br>費用則<br>行動及<br>和<br>服<br>和<br>和<br>一<br>一<br>一<br>一<br>一<br>一<br>一<br>一<br>一<br>一<br>一<br>一<br>一                                                                                                    | 務股份有限公司約<br>一支付作業公司約<br>上支付作業公司約<br>一支付作業間報運動<br>香松臺灣和原運動<br>香松臺灣和原運動<br>香松臺灣和原運動<br>香松臺灣和原理<br>一一一一一一一一一一一一一一一一一一一一一一一一一一一一一一一一一一一一                      | 現応(網站: https://tpnet.tsp<br>; 連行畫過。<br>這載介重點僅發做款,是子續費。<br>這點或銀行和點種發做款,完<br>環想行或外)匯款,區款不歸<br>成本列<br>時本的股份有限公司高融分公司<br>能常準商股份有限公司<br>出Z<br>004 臺灣銀行<br>37715160300001<br>●<br>■<br>■<br>■<br>■<br>■<br>■<br>■<br>■<br>■<br>■<br>■<br>■<br>■ | port.com,tw/<br>起子境費。<br>境費自付。<br>付。  | ()<br>第二<br>現金<br>戦速                                                                                                    | 1000年11200日                                                                                                    | 2¥<br>8 |                                        |                     |          |                 |     |     |
| 「<br>す<br>構<br>本<br>数<br>な<br>数<br>工<br>数<br>数<br>数<br>数<br>工<br>数<br>数<br>数<br>数<br>数<br>数<br>数<br>数<br>数<br>数<br>数<br>数<br>数                                                                                                    | 務股份有限公司約<br>し支付作業公司約<br>に支付作業公司第<br>国各地量増加各地量増加<br>有帳號至其僅/明<br>合調新<br>日<br>日<br>日<br>日<br>日<br>日<br>日<br>日<br>日<br>日<br>日<br>日<br>日                       | 8站(網站:https://tpnet.tmp<br>; 連行查過。<br>這種做款,免子境費。<br>這點或很行程點種發做款,沒<br>實現有沒以分)這款,這款手續<br>或不引加轉振,轉振手噴費自然<br>這種胞份有限公司高融分公司<br>比較一個                                                                                                    | port.com, tw/<br>免子境費。<br>境費自付。<br>付。 | <ul> <li>パ)</li> <li>第二目</li> <li>第二目</li> <li>(</li> <li>現金</li> <li>戦張</li> <li>支票</li> <li>支票</li> <l< td=""><th>1000年11200日</th><td></td><td></td><td></td><td></td><td></td><td></td><td></td></l<></ul> | 1000年11200日                                                                                                    |         |                                        |                     |          |                 |     |     |

| #計算用                        | 未得金顺       |
|-----------------------------|------------|
| 2016/02/17                  | \$51,026   |
|                             | 1 50 E     |
| Ardelini - surver JC - deer |            |
|                             | 臺灣港務股份有限公司 |
|                             | 憑證專用章      |
|                             | 2016/3/1   |
|                             |            |
|                             |            |
|                             |            |
|                             |            |
|                             |            |
|                             |            |
|                             |            |
|                             |            |
|                             |            |
|                             |            |
|                             |            |
|                             |            |
|                             |            |
|                             |            |
|                             |            |
|                             |            |
|                             |            |
|                             |            |
|                             |            |
|                             |            |
|                             |            |
|                             |            |
|                             |            |
|                             |            |
|                             |            |
|                             |            |
|                             |            |
|                             |            |

3

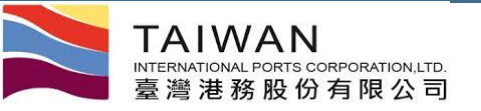

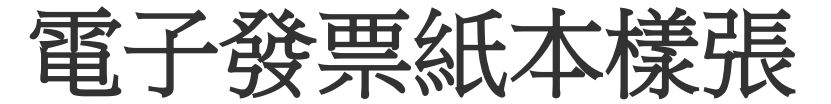

銷售額合計

(中文大寫)

總計新台幣 零拾 零 億零仟 零佰 查拾 零 萬伍 仟零佰 零拾 零元 (由 x + x) 億

营業稅

總計

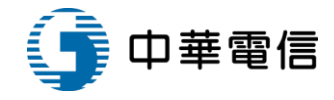

| 臺灣港務股份有限公司<br>高雄港務分公司<br>電子發票證明聯<br>104年11-12月                                       | [銷貨明細]<br>發票號碼<br>AA05000035<br>買受人<br>高群裝卸股份有限公司                                                 | 發票號碼:AA010<br>頁 方:指定頁<br>統一編號:54177<br>地 址: | 00430<br>全人名稱<br>99 | <b>€구</b> 뵳<br>2015 | <b>桌 級明 聯</b><br>;09-14<br>档 | ; 式:25                                                   |
|--------------------------------------------------------------------------------------|---------------------------------------------------------------------------------------------------|---------------------------------------------|---------------------|---------------------|------------------------------|----------------------------------------------------------|
| AA-05000055<br>2015/11/06 17:25:19 格式 25<br>随機碼 總計 31,500<br>實方 79356308 買方 16431461 | 相致實用等許見顧知<br>單PKHH201511000164<br>\$30,000 1 30,000TX<br>銷售額: 30,000<br>稅 額: 1,500<br>合 計: 31,500 | 品名<br>我是發票品名测1                              |                     | 平僨<br>100,000       | 全領<br>100,000                | <ul> <li>第 1 頁 / 共 1 頁<br/>備註<br/>我是發業備註測試-預開</li> </ul> |

100,000 營業人蓋統一發票專用章

統一編號: 79356308 地 址:高雄市動 麗興里蓬萊路10號

方:臺灣港務股份 有限公司高雄港称分公司

址:高雄市鼓山區

5,000 貴

105,000

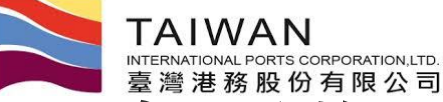

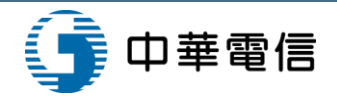

# 4項收入費用別在各系統的適用說明

|                  |       | 開立記        | <u>+費單</u> |          |     | 未繳計 | 費單作   | 廢          | 已繳到 | 發票作廢  | 已緩  | 教發票 | 折讓    |                                   |
|------------------|-------|------------|------------|----------|-----|-----|-------|------------|-----|-------|-----|-----|-------|-----------------------------------|
| 費用別名稱            | TPNET | CY/TO<br>S | ERP        | 預開發<br>票 | EPY | СҮ  | ERP   | 作廢預開<br>發票 | EPY | ERP   | EPY | СҮ  | ERP   | 備註                                |
| 港灣棧埠等            | V     |            | SD         |          | V   |     | SD    |            | V   | SD    | V   |     | SD    | 已繳發票作廢:<br>僅一張計費單對應一張發票的情境才       |
| 船機處-預開發票         |       |            | V-SD       | 預開       | V   |     | SD    | 作廢預開       |     |       | V   |     | SD    | 可進行發票作廢<br>已繳發票折讓:                |
| 船機費用             |       |            | V-SD       |          | V   |     | SD    |            |     |       | V   |     | SD    | 以計費單為單位進行全額折讓                     |
| 基隆櫃場             |       | V          | SD         |          |     | V   | SD    |            |     |       |     | V   | SD    |                                   |
| 高雄櫃場             |       | V          | SD         |          | V   |     | SD    |            | V   | SD    | V   |     | SD    | TOS系統上線後適用。TOS上線前適<br>用港灣棧埠做法     |
| 一般               |       |            | V-BPM      |          |     |     | V-BPM |            | V   | FI    |     |     | V-BPM |                                   |
| 通行證              |       |            | V-BPM      |          |     |     | V-BPM |            | V   | FI    |     |     | V-BPM |                                   |
| 預開發票             |       |            | V-BPM      | 預開       |     |     | V-BPM | 作廢預開       | V   | FI    |     |     | V-BPM |                                   |
| FI預收款(尚未抵付)      |       |            | V-BPM      |          |     |     | V-BPM |            | V   | FI    |     |     | V-BPM |                                   |
| FI預收款(已抵付)       |       |            | V-BPM      |          |     |     |       |            |     |       |     |     | V-BPM |                                   |
| 港棧預收款(尚禾批<br>付)  | v     |            | FI         |          |     |     |       |            | V   | FI    |     |     | V-BPM |                                   |
| 港棧預收款(已抵付)       | V     |            | FI         |          |     |     |       |            |     |       |     |     | V-BPM |                                   |
| 船機處預收款(尚未<br>抵付) |       |            | V-BPM      |          |     |     | V-BPM |            | V   | FI    |     |     | V-BPM |                                   |
| 船機處預收款(已抵<br>付)  |       |            | V-BPM      |          |     |     |       |            |     |       |     |     | V-BPM |                                   |
| 暫收款              |       |            | V-BPM      |          |     |     | V-BPM |            |     |       |     |     |       | SAP迴轉暫收傳票,在支付平台執行<br>列印暫收退款單,取消抵付 |
| 保證金              |       |            | V-BPM      |          | V   |     | FI    |            |     | 沒入-FI |     |     | V-BPM | 未繳作廢:SAP迴轉保證金傳票,並<br>維護保證金備查簿表格   |
| 固定資產             |       |            | V-BPM      |          |     |     | V-BPM |            | V   | FI    |     |     | V-BPM |                                   |
| 租金收入             |       |            | V-RE       |          |     |     | V-RE  |            |     |       |     |     | V-BPM |                                   |

TPNET 新港棧系統 CY基隆櫃場系統 TOS 高雄櫃場系統 EPY 支付平台 SD/FI/RE SAP ERP SD/FI/RE模組 BPM BPM系統

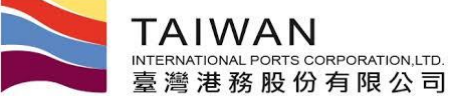

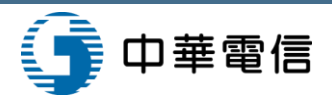

支付平台及發票子系統功能

#### 支付平台

- 計費單轉繳款單作業
- 繳款單條碼臨櫃確收
- 買受人資料維護
- 計費單查詢功能
- 繳款單查詢功能
- 計費單日報表
- 收入日報表
- 計費單自動扣款日設定
- 回執聯查詢功能
- 銀行自動扣款紀錄查詢
- 銀行即時銷帳紀錄查詢
- 電子支付資料統計查詢

|   | 計費單分拆處理  |
|---|----------|
| • | 計費單重計處理  |
|   | 負額計費單處理  |
| _ | 新作物和新中华作 |

- 暫收款退款申請作業
- 買受人變更作業
- 發票作廢重計處理

#### 發票子系統

- 電子發票查詢功能
- 折讓單查詢功能
- 電子發票統計表功能
- 折讓單統計表功能

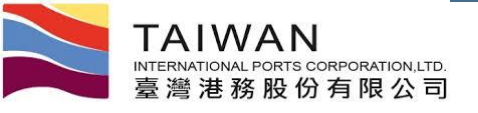

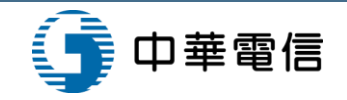

## 案例展示-一般作業

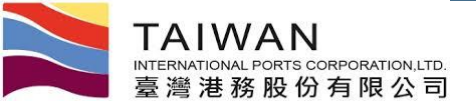

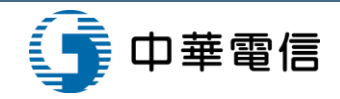

中文正體 🔻

高雄港 ▼

高雄港\_高雄測試▼,歡迎登入!

#### 計費單轉繳款單作業

Ì 臺灣港棧服務網 Taiwan Port NET(v0.8.4b - 驗證測試) - 高雄港

首頁 公開功能▼ 作業申辦▼ 作業管理▼ 動態看板▼ 計費作業▼ 支付作業▼ 電子發票▼ 查詢統計▼ 系統設定▼ 網站地圖

計費單轉繳款單作業 (EPY\_B003)

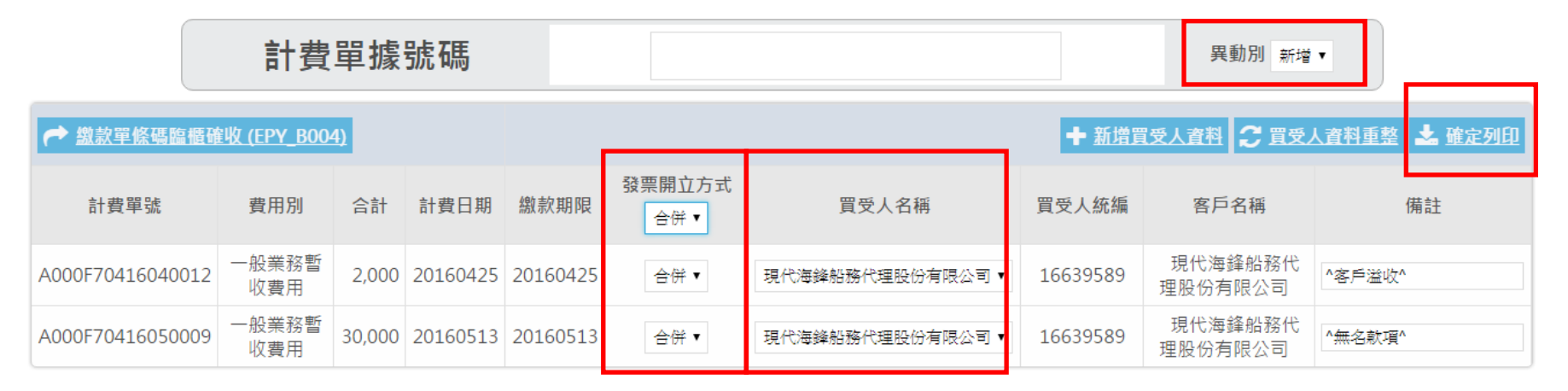

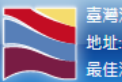

臺灣港務股份有限公司版權所有 Copyright@2012 All Rights Reserved. 地址:80441 高雄市鼓山區壅莱路10號 TEL:886-7-5219000 客服人員聯絡表 最佳瀏覽器環境: Chrome 12.0或IE10.0以上版本 / 螢幕解析度 1024x768

計費單費用別需相同,才能轉成同一張繳款單 如有新增買受人資料,需點選買受人資料重整,取得最新的買受人資料

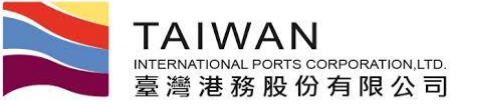

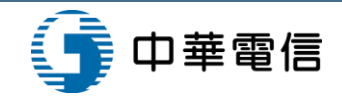

買受人維護作業

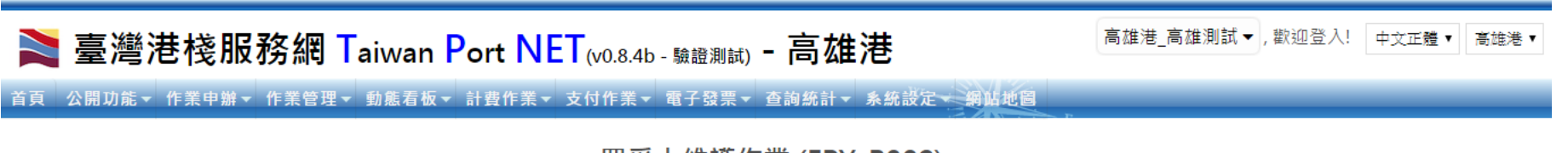

買受人維護作業 (EPY\_B002)

|      | * 客戶名稱  | Z00569 協禁航業股份有限公司 Q |
|------|---------|---------------------|
| 东博佐業 | * 費用別   | 日港灣費用    ▼          |
| 利坦任未 | * 買受人統編 |                     |
|      | * 買受人名稱 |                     |
|      |         | □ 存檔 ★ 取消 Q 查詢      |

| 費用別 | 買受人統編    | 買受人名稱      |     |
|-----|----------|------------|-----|
| Н   | 20574320 | 協榮航業股份有限公司 | 一删除 |

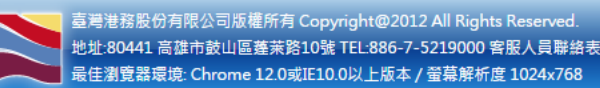

#### 資料須先在客戶主檔建檔,輸入買受人統編會帶出客戶主檔的買受人名稱

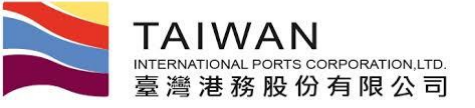

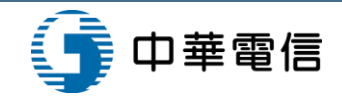

中文正體 🔻

高雄港

高雄港\_高雄測試▼, 歡迎登入!

繳款單明細資料

Ì 臺灣港棧服務網 Taiwan Port NET(v0.8.4b - 驗證測試) - 高雄港

首頁 公開功能▼ 作業申辦▼ 作業管理▼ 動態看板▼ 計費作業▼ 支付作業▼ 電子發票▼ 查詢統計▼ 系統設定▼ 網站地圖

繳款單明細資料 (EPY\_D001)

#### 繳款單號: PKHH201609000006 請確認應付總額正確後,按下[確定列印],列印繳款單!

| 單據別  | 買受人統編     | 買受人      | 買受人          |        |        | 預收抵扣    |        | 抵扣後未稅金額 | 稅額     | 預收款抵扣    |
|------|-----------|----------|--------------|--------|--------|---------|--------|---------|--------|----------|
| 應稅發票 | 70436822  | 台灣東方海外股份 | 台灣東方海外股份有限公司 |        | 30,000 | (       | 0      | 30,0    | 1,500  |          |
|      | 繳款人名稱     | 繳款人統編    | 收據金額         | 發票未稅額  | 稅額合    | 計       | \計     | 暫收抵扣    | 應付總額   | 暫收款抵扣    |
| 台灣東方 | 方海外股份有限公司 | 70436822 | 0            | 30,000 | 1      | L,500 3 | 31,500 | 0       | 31,500 |          |
|      |           |          |              |        |        |         |        |         | 三 回列   | 表 🗸 確定列印 |

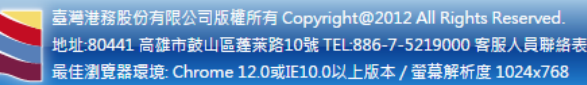

#### 如該業者有預收款或暫收款可供抵扣,會出現按鈕供點選進入抵扣畫面

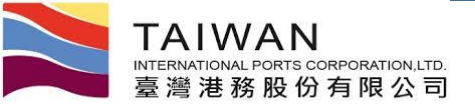

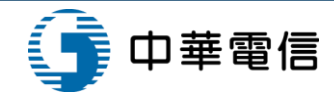

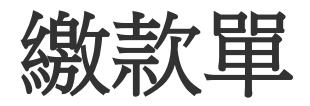

|                                                                                                    | 100,000 /0 0-                                                                                                    | 金湾港記                                                                                                    | 动取伤有限。                                                                                                    | 公司                                                                                                    |                                                                                                    |                         |              |            |    |
|----------------------------------------------------------------------------------------------------|----------------------------------------------------------------------------------------------------|----------------------------------------------------------------------------------------------------|----------------------------------------------------------------------------------------------------|----------------------------------------------------------------------------------------------------|----------------------------------------------------------------------------------------------------|-------------------------|--------------|------------|----|
|                                                                                                    | 機關名稱<br>繳款人                                                                                                    | 1                                                                                                    | 台灣東方海外港                                                                                                    | 时有限公司                                                                                                    | ۶I                                                                                                    |                         |              |            | 11 |
|                                                                                                    | 收款單位                                                                                                    |                                                                                                    | 臺灣港務股份                                                                                                    | 有限公司                                                                                                    |                                                                                                    |                         |              |            |    |
|                                                                                                    | 費用別                                                                                                    |                                                                                                    | RE 租金費用                                                                                                    |                                                                                                    |                                                                                                    |                         |              |            |    |
|                                                                                                    | 收款銀行別<br>代碼及名稱                                                                                                    |                                                                                                    | 004 臺灣銀行                                                                                                    |                                                                                                    |                                                                                                    |                         |              |            | 11 |
|                                                                                                    | 徽費報號                                                                                                    |                                                                                                    | 71064270436822                                                                                                    |                                                                                                    |                                                                                                    |                         |              |            | 11 |
|                                                                                                    | 徽費金額                                                                                                    |                                                                                                    | 新台幣套萬壹仟伍佰元整<br>NT\$31,500                                                                                                    |                                                                                                    |                                                                                                    |                         |              |            |    |
|                                                                                                    | 徽款期限                                                                                                    |                                                                                                    | 2015/11                                                                                                    | 1/05                                                                                                    |                                                                                                    |                         |              |            | 11 |
| 可透過臺灣港<br>「新港提系」<br>持繳款單至至<br>持繳款單方相<br>依繳款單上的<br>依繳款單上的                                                                                                    | 括股份有限公司<br>统-支付作業」平<br>(國各地臺灣銀行<br>(本公司各地營運<br>(費帳號至銀行(引<br>(費帳號至實體/8))                                                                                                    | 網站(網址:ht<br>台進行查詢。<br>協植做款,免引<br>讓點或銀行取)<br>臺灣銀行以外)<br>國路ATN轉帳,會                                                                                                    | tps://tpnet.twp<br>手墳費。<br>容櫃檯墩款,更<br>匡款,匯款手墳<br>傳帳手墳費自付                                                                                                    | ort.com.tw/)<br>(千墳費 e<br>1費自付 e<br>1 e                                                                                       |                                                                                                    |                         |              |            |    |
| 可透過臺灣海<br>「新港是受皇<br>持做款單至至<br>持做款單上<br>約<br>機關名稱                                                                                                    | 務股份有限公司<br>統-支付作業」平<br>國各地臺灣銀行運<br>國務號至銀行(引<br>)費帳號至實體/A<br>(費帳號至實體/A                                                                                                    | 網站(網址:ht<br>台連行查詢。<br>路極做款,免引<br>推路或銀行取到<br>臺灣銀行以外)<br>同応ATN轉帳,↓<br>爾中方與外部份?                                                                                        | tps://tpnet.twp<br>手續費 +<br>店種操做款,是<br>E 款, 區款手續<br>傳帳千續費 自 付<br>如即公司                                                                                              | ort.com.tw/)<br>(子墳費。<br>(費自行。<br>t。                                                                                          | Ť                                                                                                    |                         | 牧單位存         | 查聯         |    |
| 可透過臺灣港<br>「新港校系」<br>持做款單系<br>行機做款單的<br>集<br>做款<br>「<br>欄關名幅<br>鐵款人                                                                                                    | ·務股份有限公司<br>統-支付移業」。平<br>·國各地臺灣銀行<br>·國各地臺灣銀行<br>·國各城號至銀行(1)<br>·費帳號至實體/A<br>·自                                                                                                    | 網站(網站: htt<br>台連行查詢。<br>當越極載款,免型<br>構成成代型<br>慶常銀行及為)<br>明路ATM特帳,<br>開來方海外股份行<br>會進生時回した何                                                                            | tps://tpoet.tapz<br>手墳費。<br>店櫃趁車<br>店櫃趁小手墳費自付<br>有限公司                                                                                                    | ort.com.tw/)<br>:子墳費。<br>t費自付。<br>t。                                                                                          | 第二                                                                                                    | -100 : 代<br>備注          | 牧単位存         | 查職         |    |
| 可透過臺灣這<br>「新港校桌」<br>持做做款單有上總<br>機關名稱<br>做款人<br>收款單位<br>費用別                                                                                                    | ·務股份有限公司<br>統-支付作業」平行<br>:國各地臺灣地臺灣地<br>:會橫號至銀行(引<br>)會橫號至實體/A<br>(會橫號至實體/A                                                                                                    | 網站(網站: htt<br>台連行畫碼。<br>総種植款,免<br>上<br>環境行程以行起<br>上<br>環境行以外)<br>国内SATM棒帳,↓<br>環境方海外很份符<br>RE租金費用<br>RE租金費用                                                         | tps://tpnet.twp<br>手續費。<br>馬續撥線做款,完<br>重款, 重數, 手續費 自付<br>有限公司<br>限公司<br>目                                                                                          | ort.com.tw/)<br>:子墳貨。<br>i背自付。<br>t。                                                                                          | 9<br>90                                                                                                    |                         | <b>松單位存</b>  | 查聯         |    |
| 可透新凝集至前<br>「截新基果至前<br>持線做款單呈前<br>後線做款單上<br>總<br>機關<br>名<br>幅<br>鐵<br>款人<br>收款單位<br>費用別<br>交<br>易<br>代鍵                                                                                                    | ·務股份有限公司<br>統-支付作業」平<br>·國各地臺灣銀行<br>·教術號至銀行(1)<br>·費帳號至實體/A<br>·貸帳號至實體/A<br>·貸帳號至實體/A                                                                                                    | 開站(開站: htt<br>台連行查詢。<br>臨種做款,免行查詢<br>養環或式存起<br>養澤銀行以外)<br>国均ATN棒帳,↓                                                                                                 | tps://tpnet.twp<br>手續費。<br>時種種做款,是<br>時種種做款,<br>能数,<br>服款,<br>面配公司                                                                                                 | 5rt.com.tw/)<br>.千坡費。<br>:背信付。<br>t。                                                                                          | )<br>第二                                                                                                    | - <b>100</b> : 代<br>例注  | 牧単位存         | <u>*</u>   |    |
| 可透新凝草至治<br>「就新菜草至治<br>精微軟草<br>厚着<br>化<br>軟<br>和<br>一<br>、                                                                                                    | ·務股份有限公司<br>統-支付作業」や<br>·國各地臺灣銀行<br>·教術號至銀行(3)<br>·費帳號至實體/4<br>·<br>·<br>·<br>·<br>·<br>·<br>·<br>·<br>·<br>·<br>·<br>·<br>·<br>·<br>·<br>·<br>·<br>·<br>·                                   | 網站(網站:htt<br>台連行查詢<br>臨種做款,免行查詢<br>基環或式行程度<br>臺灣銀行以外)<br>國站ATN棒帳,<br>臺灣港份銀行有<br>RE租金費用<br>代收頻別<br>710642704368                                                      | tps://tpnet.twp<br>手墳 骨。<br>乌植桂椒 此, 免<br>雪載, 進此千墳<br>會創<br>有限公司<br>目<br>710642<br>122                                                                              | srt.com.tw/)<br>:千境費。<br>:費自行。<br>:。                                                                                          | )<br>30                                                                                                    | - <b>100</b> : 代<br>例注注 | 牧單位存         | <u>杰</u> 聯 |    |
| 可這新港學是<br>有機做款單有<br>非機做款單有<br>一個<br>一個<br>一個<br>一個<br>一個<br>一個<br>一個<br>一個<br>一個<br>一個<br>一個<br>一個<br>一個                                                                                                    | ·務股份有限公司<br>統-支付作業」や<br>·國各地臺灣銀行<br>·教長號至銀行(3)<br>·費帳號至實體/4<br>(1)費帳號至實體/4<br>(1)<br>·<br>(1)<br>·<br>·<br>·<br>·<br>·<br>·<br>·<br>·<br>·<br>·<br>·<br>·<br>·<br>·<br>·<br>·<br>·<br>·<br>· | 網站(網站:ht<br>台進行查詢<br>臨種做款,免行查詢<br>基環或或行作E<br>基環銀行以外)<br>同応ATN棒帳,<br>電東方海外報伯行<br>配<br>電准將配份有町<br>RE租金費用<br>代收期別<br>7/10542704388<br>PKHH20160900<br>FKHH20160900     | tps://tpnet.twp<br>手墳 骨。<br>時種種做款,是<br>長載,這款手墳<br>會創<br>和<br>和<br>和<br>和<br>日<br>710642<br>122<br>11<br>10<br>10<br>10<br>10<br>10<br>10<br>10<br>10<br>10         | srt.com,tw/)<br>:壬境費。<br>:音信台。<br>:。                                                                                          | ,<br>第二<br>见金<br>缸頭                                                                                                    | (\$\$21)                | 故單位存         | <b>查聯</b>  |    |
| 可述新建築全統<br>「新港校業」<br>「新港校業」<br>「新港校業」<br>「新港校業」<br>「新港学業者」<br>「新港学業者」<br>「「新港学業者」<br>「新港学業者」<br>「新港学業者」<br>「新港学業者」<br>「新港学業者」<br>「新港学業者」<br>「新港学業者」<br>「新造学業者」<br>「新造学業者」<br>「新造学業者」<br>「新造学業者」<br>「新造学業者」<br>「新造学業者」<br>「新造学業者」<br>「新造学業者」<br>「新造学業者」<br>「新造学業者」<br>「新造学業者」<br>「新造学業者」<br>「新造学業者」<br>「新造学業者」<br>「新造学業者」<br>「新造学業者」<br>「新造学」<br>「新造学」<br>「新造学」<br>「<br>「新造学」<br>「<br>「<br>「新造学」<br>「<br>「<br>「<br>「<br>「<br>「<br>「<br>「<br>「<br>「<br>「<br>「<br>「<br>「<br>」」<br>「<br>「<br>「<br>」」<br>「<br>「<br>」」<br>「<br>「<br>「<br>「<br>「<br>」」<br>「<br>」」<br>「<br>「<br>」<br>「<br>「<br>「<br>」」<br>「<br>」」<br>「<br>」」<br>「<br>」」<br>「<br>「<br>」」<br>「<br>」」<br>「<br>」<br>「<br>」<br>「<br>」」<br>「<br>」」<br>「<br>」」<br>「<br>」」<br>「<br>」」<br>「<br>」」<br>「<br>」」<br>「<br>」<br>「<br>「」」」<br>「<br>」」<br>「<br>「<br>」」<br>「<br>」」<br>「<br>」」<br>「<br>」<br>「<br>」<br>「<br>」」<br>「<br>」」<br>「<br>」」<br>「<br>」」<br>「<br>」<br>「<br>」」<br>「<br>」」<br>「<br>」」<br>「<br>」<br>「<br>」」<br>「<br>」」<br>「<br>」」<br>「<br>」」<br>「<br>」<br>「」」<br>「<br>」」<br>「」<br>「 | 務股份有限公司<br>統-支付作業」♀<br>:國各地臺灣銀行<br>:最各地臺灣銀行<br>:最低號呈銀行(1)<br>:<br>:<br>:<br>:<br>:<br>:<br>:<br>:<br>:<br>:<br>:<br>:<br>:<br>:<br>:<br>:<br>:<br>:<br>:                                     | 開始(開址:ht<br>台連行查詢<br>臨種做款,免行查詢<br>基環或或行作E<br>基環銀行取外)<br>問応ATN棒帳,                                                                                                    | tps://tpnet.twp<br>手墳骨。<br>時種種做款,是<br>時載 後載, 重款子墳<br>中<br>前限公司<br>記公司<br>記<br>710642<br>122<br>10005                                                               | srt.com,tw/)<br>:千境費。<br>:千境費。<br>:<br>:<br>:<br>:<br>:<br>:<br>:<br>:<br>:<br>:<br>:<br>:<br>:<br>:<br>:<br>:<br>:<br>:<br>: | )<br>第二<br>见金<br>医栗 號碼 :                                                                                                    | (欄2王)                   | <b>收單位</b> 存 | <u>赤</u> 聯 |    |
| 可這新港學是得<br>有過是優美之<br>新港學呈前<br>特徵做款<br>厚定<br>有<br>常<br>和<br>世<br>集<br>集<br>集<br>一<br>集<br>一<br>集<br>一<br>集<br>一<br>集<br>一<br>集<br>一<br>長<br>二<br>集<br>二<br>長<br>二<br>長<br>二<br>長<br>二<br>長<br>二<br>長<br>二<br>長<br>三<br>前<br>志<br>長<br>三<br>前<br>古<br>志<br>長<br>三<br>前<br>古<br>志<br>長<br>三<br>前<br>古<br>志<br>長<br>三<br>前<br>古<br>志<br>長<br>三<br>前<br>古<br>志<br>長<br>三<br>前<br>古<br>志<br>長<br>三<br>前<br>古<br>二<br>長<br>二<br>二<br>告<br>二<br>自<br>二<br>集<br>二<br>二<br>告<br>二<br>二<br>二<br>二<br>二<br>二<br>二<br>二<br>二<br>二<br>二<br>二<br>二                                                                                                    | ·務股份有限公司<br>統-支付作業」平<br>·國各地臺灣銀行<br>·國各地臺灣銀行<br>·國各地臺灣銀行<br>·會極號至銀行(小<br>·會極號至實體//<br>·<br>·<br>·<br>·<br>·<br>·<br>·<br>·<br>·<br>·<br>·<br>·<br>·<br>·<br>·<br>·<br>·<br>·                 | 開始(開址:ht<br>台進行畫編、<br>動種紙款,免型<br>推鳴或用行起路<br>推鳴或行起外)<br>開路ATM棒帳,<br>着環或方為外股份<br>電車法路股份有<br>RE租金費用<br>代収類別<br>710642704368<br>PKHH20160900<br>NTS31,500<br>2015/11.05 | tps://tpoet.twp<br>手墳費。<br>店板接種做款,完<br>區款,區款手墳<br>傳紙,千墳費自付<br>有限公司<br>1<br>710642<br>122<br>10005<br>1<br>1<br>1<br>1<br>1<br>1<br>1<br>1<br>1<br>1<br>1<br>1<br>1 | srt.com,tw/)<br>.千境音。<br>:<br>:<br>:<br>:<br>:<br>:<br>:<br>:<br>:<br>:<br>:<br>:<br>:<br>:<br>:<br>:<br>:<br>:<br>:          | )<br>第二<br>星電<br>電<br>二<br>二<br>二<br>第二<br>2<br>2<br>2<br>2<br>2<br>2<br>3<br>1<br>2<br>1<br>2<br>3<br>1<br>2<br>3<br>1<br>2<br>3<br>1<br>2<br>3<br>1<br>2<br>3<br>1<br>2<br>3<br>1<br>2<br>3<br>1<br>2<br>3<br>1<br>2<br>3<br>1<br>2<br>3<br>1<br>3<br>1 | (備2王)                   | 乾單位存         | <b>查聯</b>  |    |

| 撤款軍號                      |          | 徽款輕號               | 應繳金額(元)                       |
|---------------------------|----------|--------------------|-------------------------------|
| PKHH2016090000            | )6       | 71064270436822     | \$31,500                      |
| 沖朝時間號: IEHH2016090        | 00007    |                    | 単線別: 唐枕奈平                     |
| 間受人:70436822 合 <b>同</b> 第 | (方海外製扮有際 | 公司                 |                               |
| 计资学院                      | 費用別      | <b>建筑利</b> 民       | 未找金額                          |
| RE1041000006              | 租金費用     | 2015/11/05         | \$30,000                      |
|                           |          | 未設合計: \$30,000 元・8 | 第二: \$1,500元: 金融会員: \$31,500元 |
|                           |          |                    |                               |
|                           |          |                    | 臺灣港務股份有限公司                    |
|                           |          |                    | 憑證專用章                         |
|                           |          |                    | 20169/2                       |
|                           |          |                    | 2010712                       |
|                           |          |                    |                               |
|                           |          |                    |                               |
|                           |          |                    |                               |
|                           |          |                    |                               |
|                           |          |                    |                               |
|                           |          |                    |                               |
|                           |          |                    |                               |
|                           |          |                    |                               |
|                           |          |                    |                               |
|                           |          |                    |                               |
|                           |          |                    |                               |
|                           |          |                    |                               |
|                           |          |                    |                               |
|                           |          |                    |                               |
|                           |          |                    |                               |
|                           |          |                    |                               |
|                           |          |                    |                               |
|                           |          |                    |                               |
|                           |          |                    |                               |
|                           |          |                    |                               |
|                           |          |                    |                               |
|                           |          |                    |                               |
|                           |          |                    |                               |
|                           |          |                    |                               |
|                           |          |                    |                               |
|                           |          |                    |                               |
|                           |          |                    |                               |
|                           |          |                    |                               |
|                           |          |                    |                               |
|                           |          |                    |                               |
|                           |          |                    |                               |
|                           |          |                    |                               |
|                           |          |                    |                               |
|                           |          |                    |                               |
|                           |          |                    |                               |
|                           |          |                    |                               |
|                           |          |                    |                               |
|                           |          |                    |                               |
|                           |          |                    |                               |
|                           |          |                    |                               |
|                           |          |                    |                               |
|                           |          |                    |                               |
|                           |          |                    |                               |
|                           |          |                    |                               |
|                           |          |                    |                               |
|                           |          |                    |                               |
|                           |          |                    |                               |

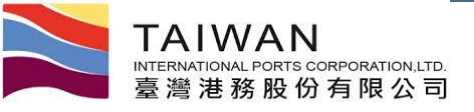

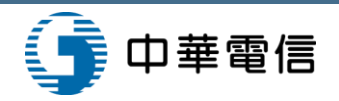

#### 繳款單條碼臨櫃確收

#### 繳款單條碼臨櫃確收 (EPY\_B004)

|           |                      | 繳費帳號          |        |                       |                    |  |  |  |  |
|-----------|----------------------|---------------|--------|-----------------------|--------------------|--|--|--|--|
| ▶ 計費單轉繳款  | 計費單轉繳款單作業 (EPY_B003) |               |        |                       |                    |  |  |  |  |
| 繳款單號      | PKH                  | H201609000006 | 虛擬帳號   | 虛擬帳號 71064270436822   |                    |  |  |  |  |
| 繳費金額      |                      | \$31,500      | 繳款期限   | 2015/11/05            |                    |  |  |  |  |
| 現金        | 1500                 |               | 客戶名稱   | 70436822 台灣東方海外股份有限公司 |                    |  |  |  |  |
| 電匯金額      | 10000                | )             | 專戶銀存帳戶 | 土地銀行高雄分行活期存款#20452    | T                  |  |  |  |  |
| 票據金額      | 20000                | D             | 備註     | E                     |                    |  |  |  |  |
| 票據號碼      |                      | 票據日期          |        | 票據金額                  |                    |  |  |  |  |
| AK1354651 |                      | 2016/09/02    |        | 8000                  | ★ 删除               |  |  |  |  |
| BK0637637 |                      | 2016/09/04    |        | 2000 🗶 删除             |                    |  |  |  |  |
| BK0637653 |                      | 2016/09/04    |        | 10000                 | ★ 删除               |  |  |  |  |
|           |                      | 2016/09/02    |        |                       | <b>十</b> <u>新増</u> |  |  |  |  |

4

吉灣洪務哈份有限公司版權所有 Conviriant @2012 All Rights Reserved

如該業者是匯款至舊有的銀存帳戶,請填寫電匯金額,及選取專戶銀存帳戶 呆帳打銷、合建折抵,可不填金額,但請填備註(ERP傳票號碼)

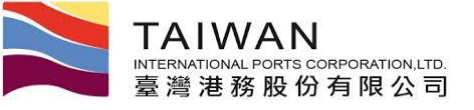

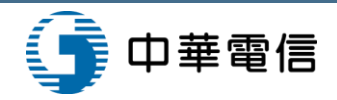

### 繳款單條碼臨櫃確收

| 臺灣港棧服務總        | 間 Taiwan Port NET(v0.8 | .4b - 驗證測試) - 高友 | 進港           | 高雄港_高雄測試▼, 歡迎登入! 中文正體▼ |
|----------------|------------------------|------------------|--------------|------------------------|
| 公開功能▼ 作業申辦▼ 作業 | 管理▼ 動態看板▼ 計費作業▼ 支付作業   | 業▼ 電子發票▼ 查詢統計    | ▼ 系統設定▼ 網站地圖 | ۳                      |
|                | 繳款                     | 單條碼臨櫃確收 (        | EPY_B004)    |                        |
|                | 繳費帳號                   |                  |              |                        |
| ▶ 計費單轉繳款       | 單作業 <b>(EPY_B003)</b>  |                  |              | 🔒 列印發票 ⊘ 確認收款          |
| 繳款單號           | PKHH20160900006        | 虛擬帳號             | 71           | 1064270436822          |
| 繳費金額           | \$31,500               | ) 繳款期限           |              | 2015/11/05             |
| 現金             | \$1,500                | ) 客戶名稱           | 70436822 f   | 台灣東方海外股份有限公司           |
| 電匯金額           | \$10,000               | ) 專戶銀存帳戶         | 土地銀行高        | 高雄分行活期存款#20452         |
| 票據金額           | \$20,000               | 備註               |              |                        |
|                | 票據號碼                   | 票據日              | 期            | 票據金額                   |
|                | AK1354651              | 2016/0           | 9/02         | \$8,000                |
|                | 3K0637637              | 2016/0           | 9/04         | \$2,000                |
|                | 3K0637653              | 2016/0           | 9/04         | \$10,000               |

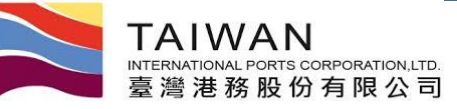

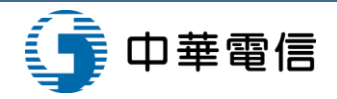

#### 電子發票證明聯(二維條碼)

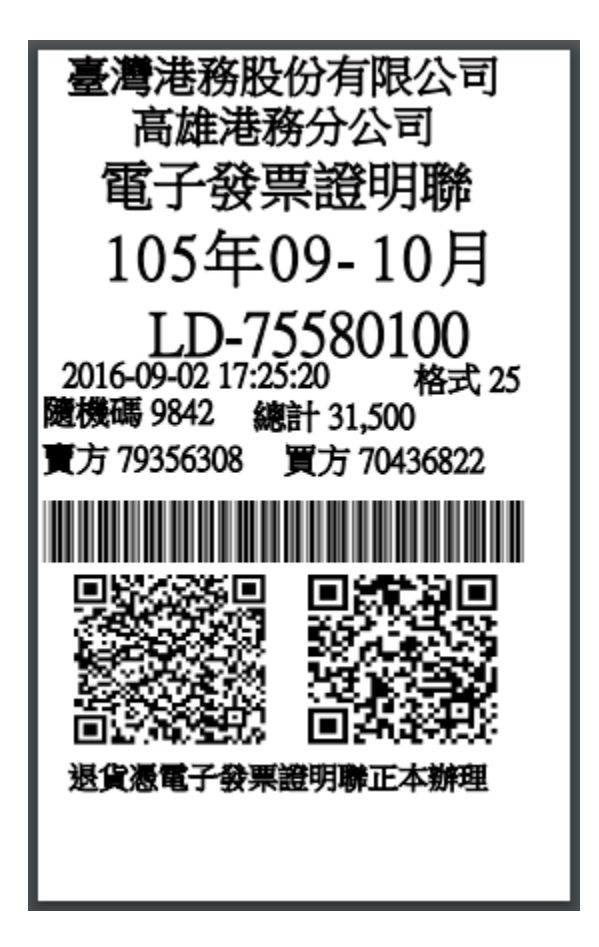

| [銷                                  | 資明細]            |          |
|-------------------------------------|-----------------|----------|
| 發票號碼<br>LD75580100<br>買受人<br>台灣東方海外 | 股份有限            | 段公司      |
| 租金費用等許<br>單PKHH2016                 | 洋見繳款<br>0900006 |          |
| \$30,000                            | 1               | 30,000TX |
| 銷售額:                                |                 | 30,000   |
| 稅 額:                                |                 | 1,500    |
| 合 計:                                |                 | 31,500   |
|                                     |                 |          |

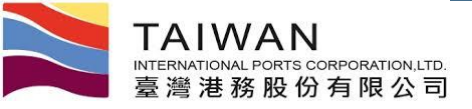

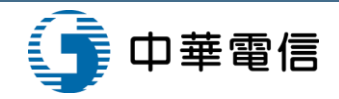

#### 計費單查詢功能

#### NET wan Port NET was a state and the state and the state

高雄港\_高雄測試▼,歡迎登入! 中文正體▼ 高雄港▼

首頁 公開功能 • 作業申辦 • 作業管理 • 動態看板 • 計费作業 • 支付作業 • 電子發票 • 查詢統計 • 系統設定 • 綱鈷地圖

計費單查詢功能 (EPY\_A001)

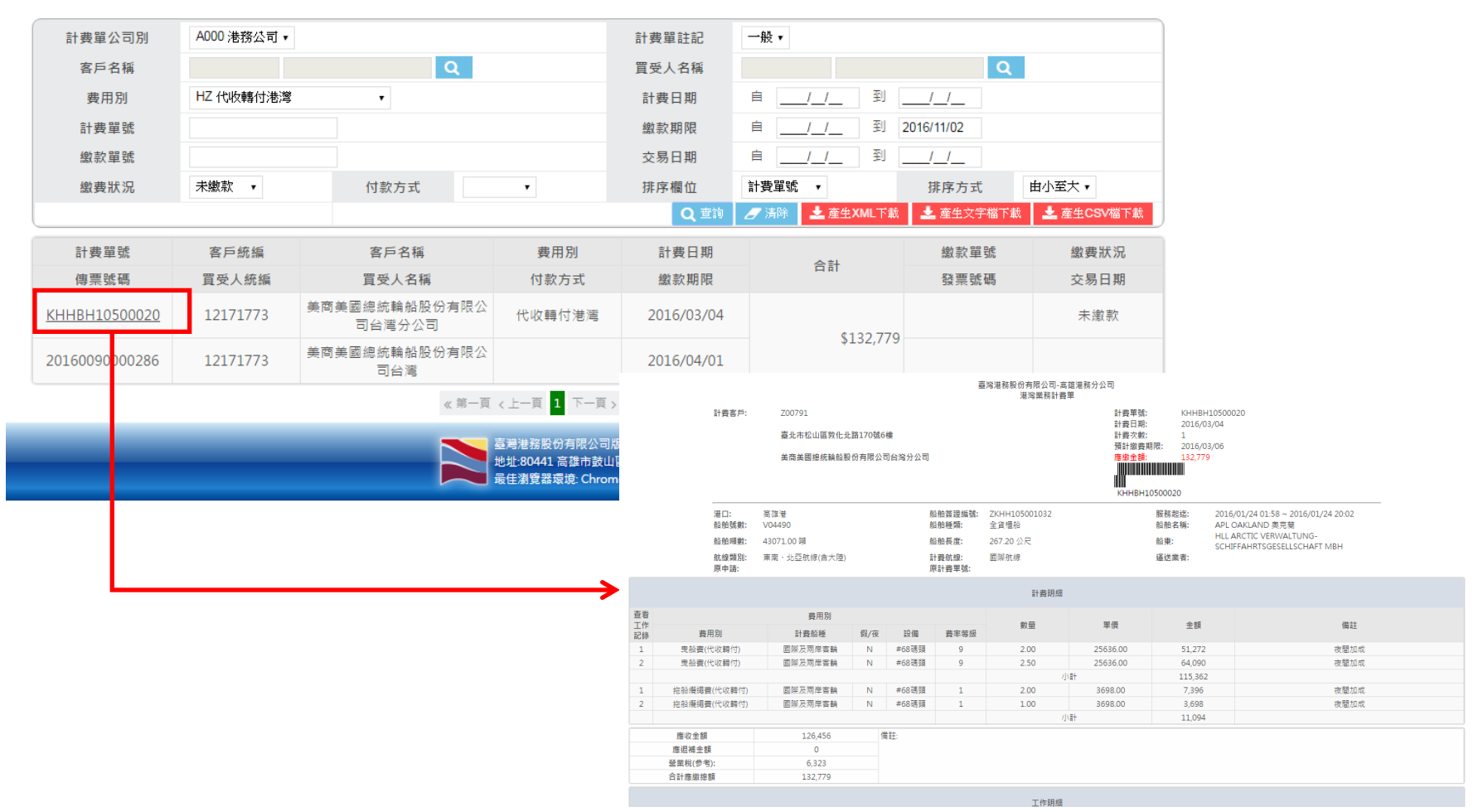

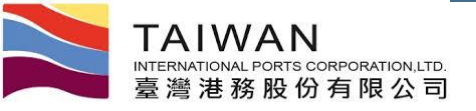

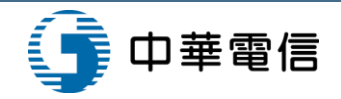

## 繳款單查詢功能

|   | 臺灣港棧                                  | 服       | <mark>務網 T</mark> aiwa | n <mark>P</mark> or | t NET   | (∨0.9 - 驗證測 | 試) - 高           | 雄港          |              |             |                | 高雄港_                      | 高雄測試▼ , 歡迎      | 登入! 中文正體          | ▼高雄港▼           |                   |                     |
|---|---------------------------------------|---------|------------------------|---------------------|---------|-------------|------------------|-------------|--------------|-------------|----------------|---------------------------|-----------------|-------------------|-----------------|-------------------|---------------------|
| 頧 | 公開功能▼ 作業申                             | ₩▼      | 作業管理▼ 動態看              | 板 ▼ 計書              | 捜作業・ 支  | 友付作業 ▼ 電子   | 發票 ▼ 查讀          | り統計▼ 条:     | 充設定 網        | 站地圖         |                |                           |                 |                   | _               |                   |                     |
|   |                                       |         |                        |                     |         | 繳款單查        | <b> </b>         | (EPY_C      | 002)         |             |                |                           |                 |                   |                 |                   |                     |
|   | 計費單公司別                                | A000    | 港務公司・                  | 費用別                 |         |             | •                |             | 客戶名稱         |             |                |                           | Q               |                   |                 |                   |                     |
|   | 繳款單號                                  |         |                        |                     |         |             |                  |             | 繳款期限<br>繳對日期 |             | _/_/ 到         |                           |                 |                   |                 |                   |                     |
|   | 位款方式                                  |         | •                      | 狀態                  | 未繳素     | ۲ <b>-</b>  |                  |             | 排序欄位         |             |                |                           | 由小至大 🗸          | _                 |                 |                   |                     |
|   | _                                     |         |                        |                     |         |             |                  |             |              |             |                | 📩 列印                      | Q 查詢 🥒 港        | i除                |                 |                   |                     |
|   | 客戶名稱                                  |         | 繳款單號                   |                     | 合計      | 繳款期限        | 付款方式             | 繳款日         | 朝 狀          | 態           | 虛擬帳號           | 異動人員                      | 發票號碼            |                   |                 |                   |                     |
|   | 威爾森通運股份?<br>公司高雄分公司                   | 有限<br>司 | PKHH201609000          | 009                 | 1,050   | 2015/09/24  | 電子支付             | 2015/12     | /31 未總       | 京款          |                | 威爾森測試                     |                 |                   |                 |                   |                     |
|   | 威爾森通運股份?<br>公司高雄分公?                   | 有限<br>司 | PKHH201604000          | 035                 | 1,050   | 2015/09/24  | 電子支付             | 2015/12     | /30 未總       | (款 37       | 714351200063   | 高雄測試                      |                 |                   |                 |                   |                     |
|   | 威爾森通運股份?<br>公司高雄分公司                   | 有限<br>司 | PKHH2016050000         | 045                 | 1,050   | 2015/09/24  | 電子支付             | 2015/12     | /30 未總       | (款 37       | 713360500033   | 高雄測試                      |                 |                   |                 |                   |                     |
|   | 威爾森通運股份?<br>公司高雄分公司                   | 有限<br>司 | PKHH201609000          | <u>800</u>          | 100,000 | 2015/10/04  | 臨札               | 臺灣港         | <b>锩棧服</b> 務 | S網 Tai      | wan Port N     | IET <sub>(v0.9</sub> - 驗讀 | ඖ試) - 高雄        | 港                 | 高雄港_高           | 雄測試▼, 歡迎登)        | ! 中文正體▼ 高雄港▼        |
|   | 威爾森通運股份?<br>公司高雄分公司                   | 有限<br>司 | <u>PKHH2016080002</u>  | 200                 | 105,000 | 2015/10/04  | 臨t <sup>首頁</sup> | 公開功能▼       | 乍業申辦 ▼ 作     | 業管理▼ 動      | 態看板▼ 計費作業      | ▼ 支付作業▼ 蓿                 | 電子發票▼ 查詢統言      | ↓▼ 系統設定▼ 網」       | Liug            |                   |                     |
|   | 威爾森通運股份?                              | 有限      | <u>PKHH201511000</u>   | 146                 | 105,000 | 2015/10/04  | 臣信札              |             |              |             |                | 繳款單                       | 圓明細資料 (EF       | PY_C005)          |                 |                   |                     |
|   | 威爾森通運股份                               | 有限      | PKHH201511000          | 148                 | 105.000 | 2015/10/04  | 臨村               | 付款方         | 式            | 繳           | 款單號            | 應繳金額                      | 額               | 已繳金額-現金           | 已繳金額-:          | 支票                | 已繳金額-匯款             |
| - |                                       |         |                        |                     |         | ,,,         |                  | 臨植線         | (家)          | PKHH20      | 160900008      | 7% <del>35</del> 09       | \$100,000       | ᄪᅸᆂᆂᄭᇫᇑ           | \$0<br>88.45.40 | \$0               | \$0                 |
|   |                                       |         |                        |                     |         |             |                  | 単振型         |              | 發<br>AA0    | 票號碼<br>5000022 | 發票開立)                     | 万式              | 單據未稅金額<br>\$100.0 | 單據稅語<br>20      | ழ<br>\$0          | 單據含稅金額<br>\$100,000 |
|   |                                       |         |                        |                     |         |             | →                | 應税到         | (県           | 7010        | 0000022        | 逐張                        |                 | \$100,0           | 00              | \$0               | \$100,000           |
|   |                                       |         |                        |                     |         | •           |                  |             |              |             |                |                           |                 |                   | E               | × <u>単據註鎖</u> 2 里 | <u>據作廢重開</u> 📩 列印   |
| 只 | 有臨                                    | 膭       | 繳款,                    | 且                   | .尚:     | え           |                  |             | 言            | +費單號        | 客戶統編           | 3                         | 客戶名稱            | 計費日期              |                 | 付款方式              |                     |
|   | · · · · · · · · · · · · · · · · · · · | -       |                        |                     | kk .    | _           |                  | 費用別         | 任            | 專票號碼        | 買受人統編          | 買                         | 受人名稱            | 繳款期限              | 合計              | 發票開立方式            | <b></b>             |
| 緆 | 文款的:                                  | 才       | 能選擇                    | 多                   | 律       | 列           |                  | 預開發票        | BPM20        | )1510310321 | 1 79892618     | 威爾森通運                     | 股份有限公司高雄<br>分公司 | 2015/11/20        | \$105.000       | 臨櫃繳款              |                     |
| E | 1繳款.                                  | 單       |                        |                     |         |             |                  | 2000 200 lk | 2015:        | 1800000219  | 79892618       | 威爾森通運                     | 限份有限公司高雄<br>分公司 | 2015/10/04        | ÷200,000        | 逐張                |                     |
|   |                                       | •       |                        |                     |         |             |                  |             |              |             |                |                           |                 |                   |                 |                   | ☰ 回列表               |

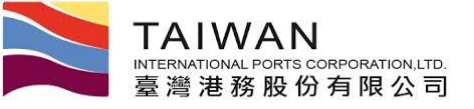

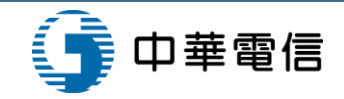

12

### 回執聯查詢功能

|    | 🛓 臺灣港棧                                         | 服務網 Taiwan                                         | Port  | NET            | (v0.2.3c - 驗記 | 澄測試) <b>-</b> | 高雄港      | 高雄港_高雄測試▼              | • ,歡迎登入! 中文正體 ▼ 高雄港    | •                      |
|----|------------------------------------------------|----------------------------------------------------|-------|----------------|---------------|---------------|----------|------------------------|------------------------|------------------------|
| 首頁 | 頁 公開功能▼ 作業申録                                   | 辦▼ 作業管理▼ 動態看板                                      | ▼ 計費1 | 乍業▼ 支付         | 付作業▼ 電子       | -發票▼ ₫        | ≦詢統計▼ 系: | 統設定 網站地圖 -             |                        |                        |
|    |                                                |                                                    |       |                | 執聯查詢          | 功能 ( <b> </b> | EPY_C00  | L)                     |                        | 1                      |
|    | 客戶名稱                                           |                                                    |       | Q              |               |               | 狀態       | 全部  ▼                  |                        |                        |
|    | 鋿帳編號                                           |                                                    |       |                |               | Ē             | R息傳送時間   | 自 2015/01/26 到 2       | 016/02/26              |                        |
|    | 繳款單號                                           |                                                    |       |                |               | <u></u><br>言  | R息接收時間   | 自 到 _                  |                        |                        |
|    | 跨行交易序號                                         |                                                    |       |                |               |               | 排序欄位     | 訊息傳送時間 ▼               | 排序方式 由大至小 ▼            |                        |
|    |                                                |                                                    |       |                |               |               |          |                        | Q 查詢 🥒 清除              |                        |
|    | 鋿帳艑號                                           | 繳款單號                                               | 跨行到   | 交易序號           | 傳送序號          | 合計            | 狀態       | 訊息傳送時間                 | 訊息接收時間                 |                        |
| Г  | <u>37718451200065</u>                          | <u>PKHH201512000047</u>                            | 9485  | 166240         | 001           | \$210         | 繳款成功     | 2015/12/31 上午 11:13:53 | 2015/12/31 上午 11:31:51 |                        |
|    | <u>3771605.200064</u>                          | <u>PKHH201512000046</u>                            | 9485  | 166239         | 001           | \$1,050       | 繳款成功     | 2015/12/31 上午 10:54:16 | 2015/12/31 上午 11:31:49 |                        |
|    | <u>37714351200063</u>                          | PKHH201512000045                                   | 9485  | 166194         | 001           | \$1,050       | 繳款失敗     | 2015/12/30 下午 06:37:52 | 2015/12/30 下午 06:38:24 |                        |
|    | <u>37712651200062</u>                          | PKHH201512000044                                   | 9485  | 166191         | 001           | \$1,050       | 繳款成功     | 2015/12/30 下午 06:35:40 | 2015/12/30 下午 06:36:56 |                        |
|    | <u>37710951200061</u>                          | PKHH201512000043                                   | 94    |                |               |               | **       |                        |                        | 005                    |
|    | 37717951200060                                 | PKHH201512000042                                   | 94    |                |               |               | 推測       | Y版結朱訊息(I               | 믜郛(睇)(EPY_A            | .005)                  |
|    | 37715951200059                                 | PKHH201512000041                                   | 94    |                |               |               |          |                        |                        |                        |
|    | <u>45953251200058</u><br><u>45951551200057</u> | <u>PKHH201512000040</u><br><u>PKHH201512000039</u> | 94    | 41<br>42<br>43 | <u></u> 歉款單號  |               | РКН      | H201512000047          | 傳送序號                   | 001                    |
| 4  |                                                |                                                    |       | 跨行             | <b>亍</b> 交易序  | 號             |          | 9485166240             | 鋿帳艑號                   | 37718451200065         |
|    |                                                |                                                    | _     | 交易             | 易(費用))        | 別             |          | 9001 港灣費               | 繳款期限                   | 2016/01/07             |
|    |                                                |                                                    |       |                | 合計            |               |          | \$2                    | 10 手續費                 |                        |
|    |                                                |                                                    |       | Dß             | 田息代     日     | 碼             |          |                        | 4001 交易成功              |                        |
|    |                                                |                                                    |       | 3              | 交易日期          |               |          | 2015/12/31             | 銷帳日期                   | 2015/12/31             |
|    |                                                |                                                    |       | 訊魚             | 息傳送時          | 間             | 2015/1   | 2/31 上午 11:13:53       | 訊息接收時間                 | 2015/12/31 上午 11:31:51 |

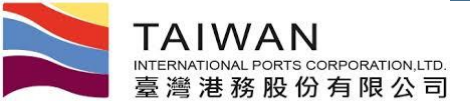

銀行銷帳紀錄查詢

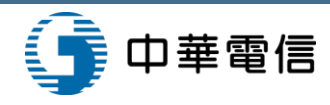

|      | 臺灣港棧服                 | 務網     | Taiwan Port N       | ET (v0.9 - §                          | <sub>離潮試)</sub> - 高雄港                 |                     |    | 高雄港_高雄測試▼, 歡迎 | 登入! 中文正體 | ▼ 高雄港 |
|------|-----------------------|--------|---------------------|---------------------------------------|---------------------------------------|---------------------|----|---------------|----------|-------|
| ī 1  | 公開功能▼ 作業申辦            | ▼ 作業管理 | ▼ 動態看板 ▼ 計費作業       | ▼ 支付作業▼                               | 電子發票▼ 查詢統計▼ 系                         | x統設定 - 網站地圖         |    |               |          |       |
|      |                       |        |                     | 銀行釒                                   | 肖帳紀錄查詢 (EPY_                          | D007)               |    |               |          |       |
|      |                       |        | 訊息種類<br>訊息接收時間      | ● 即時<br>自 2                           | 銷帳 ◎ 批次銷帳<br>2016/01/02   到 2016/09/0 | 2                   |    |               |          |       |
|      |                       |        | 繳款日期                | É                                     | 到                                     | _                   |    |               |          |       |
|      |                       |        | 交易日期<br>狀態<br>銷帳編號  | □□□□□□□□□□□□□□□□□□□□□□□□□□□□□□□□□□□□□ | / 到/_/_<br>失敗 ◎ 銷帳成功 ◎ 全部顯            | <u>-</u><br>ज्      |    |               |          |       |
|      |                       |        |                     |                                       |                                       | Q 查請                |    | 清除            |          |       |
|      | 銷帳編號                  | 繳費金額   | 繳款日期                | 交易日期                                  | 備註                                    | 訊息接收時間              | 狀態 | 銷帳備註(銷帳日期)    |          |       |
|      | <u>37719460300075</u> | 210    | 2016/03/16 13:55:27 | 2016/03/16                            | 37719460300075                        | 2016/03/18 18:32:58 | 成功 |               |          |       |
|      | <u>37719460300075</u> | 210    | 2016/03/17 10:58:12 | 2016/03/17                            | 37719460300075                        | 2016/03/18 18:39:19 | 失敗 | 🖪 असिक्सेंट   |          |       |
|      | 37712760300076        | 630    | 2016/03/17 12:47:18 | 2016/03/17                            | 0040000983004505127                   | 2016/03/18 18:39:44 | 成功 |               | -        |       |
|      | <u>37718160300077</u> | 420    | 2016/03/17 12:47:43 | 2016/03/17                            | 0040000983004505127                   | 2016/03/18 18:40:14 | 成功 |               |          |       |
|      | <u>37719460300075</u> | 210    | 2016/03/16 13:55:27 | 2016/03/16                            | 37719460300075                        | 2016/03/17 11:07:58 | 失敗 | 🖺 銷帳確認        |          |       |
|      | <u>37719460300075</u> | 210    | 2016/03/17 10:58:12 | 2016/03/17                            | 37719460300075                        | 2016/03/17 11:27:40 | 失敗 | 副 銷帳確認        |          |       |
|      | <u>37712760300076</u> | 630    | 2016/03/17 12:47:18 | 2016/03/17                            | 0040000983004505127                   | 2016/03/17 12:59:49 | 失敗 | 日 鎖帳確認        |          |       |
|      | 37718160300077        | 420    | 2016/03/17 12:47:43 | 2016/03/17                            | 0040000983004505127                   | 2016/03/17 12:59:50 | 失敗 |               | ]        |       |
| 车/是, |                       |        |                     | 《第一頁 〈                                | 上一頁 1 下一頁 > 最末頁 »                     | 1 前往 >              |    |               |          |       |

銷帳失敗的,可由內部人員進行確認,並填寫銷帳備註

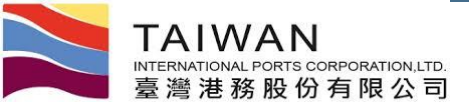

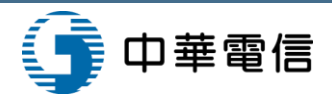

## 銀行自動扣款紀錄查詢

| 臺灣港    | <sup>髢</sup> 棧服務網 1 | aiwan Port NET (15.09.               | .07 - <sub>開發環境)</sub> - 高雄洋 | ŧ        | 高雄港_高雄湖      | 側試▼ , 歡迎登入!           | 中文正體 🔻 高  |
|--------|---------------------|--------------------------------------|------------------------------|----------|--------------|-----------------------|-----------|
| 公開功能▼( | 乍業申辦▼ 作業管理▼         | 動態看板▼ 計費作業▼ 支付作業                     | ▼ 電子發票▼ 查詢統計▼ 系              | 统設定 網站地圖 | - P          |                       |           |
|        |                     | 銀行自                                  | 動扣款紀錄查詢 (EP                  | (_D008)  |              |                       |           |
|        | 客戶名稱                |                                      | Q                            | 狀態       | 全部 ▼         |                       |           |
|        | 繳款單號                |                                      |                              | 銷帳編號     |              |                       |           |
|        | 入扣帳日                | 自 2015/01/26 到 2016/02               | 2/26                         |          |              |                       |           |
|        |                     |                                      |                              |          | Q 查詢         | 🧷 清除 🔒 列印             | J         |
| 客      | 戶名稱                 | 繳款單號                                 | 銷帳編號                         | 交易金額     | 入扣帳日         | 處理結果                  | 繳費狀況      |
|        |                     |                                      | 27710051000010               | 73 500   | 2015/12/17   | 資料處理中                 | 繳款中       |
| 高鋒裝卸   | 股份有限公司              | PKHH201511000004                     | <u>57719951000010</u>        | , 5,500  | 2010, 12, 17 | See 11-11-2022 ALL 11 | 102012-01 |
| 高鋒裝卸   | 股份有限公司<br>股份有限公司    | PKHH201511000004<br>PKHH201508000027 | 37712815080027               | 73,500   | 2015/09/17   | 成功                    | 已繳款       |

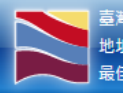

臺灣港務股份有限公司版權所有 Copyright@2012 All Rights Reserved. 地址:80748 高雄市三民區建國三路2-2號 TEL:886-7-2851000 客服人員聯絡表 最佳瀏覽器還境: Chrome 12.0或证10.0以上版本 / 螢幕解析度 1024x768

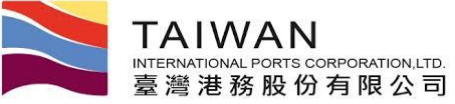

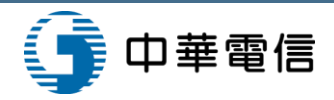

## 電子支付資料統計查詢功能

| 🚬 臺灣港棧服務網 Tai          | wan Port NET  | v0.2 - 驗 | 證測 | <sub>試)</sub> - 高雄港 | ŧ               | 高雄港_副        | 高雄測試▼,歡迎登    | 入! 中文正體 | 豊▼高雄港、 |
|------------------------|---------------|----------|----|---------------------|-----------------|--------------|--------------|---------|--------|
| 貧良 公開功能▼ 作業申辦▼ 作業管理▼ 動 | 態看板▼ 計費作業▼ 支付 | 寸作業▼     | 電子 | 發票▼ 查詢統計▼           | <b>系統設定 網</b> 山 | 北圖▼          |              |         |        |
|                        | 電子語           | 支付資      | 料  | 統計查詢功能              | E (EPY_C004     | 1)           |              |         |        |
| 計費單公司別 A000港務公司 •      | ]             |          |    |                     | 費用別             |              | T            |         |        |
| 客戶名稱                   | -             | Q        |    |                     | 繳款日期            | 自 2016/01/01 | 到 2016/01/25 |         |        |
|                        |               |          |    |                     |                 |              |              | Q 查詢    | ┛ 清除   |
| 客戶名稱                   | 費用別           | 年        | 月  | 電子支付金額              | 電子支付筆數          | 臨櫃繳款金額       | 臨櫃繳款筆數       | 合計金額    | 合計筆數   |
| 一次性客戶                  | 保證金           | 2016     | 1  | 0                   | 0               | 6000         | 3            | 6000    | 3      |
| 臺灣港務港勤股份有限公司           | 一般業務費用        | 2016     | 1  | 0                   | 0               | 3150         | 1            | 3150    | 1      |
| 現代海鋒船務代理股份有限公司         | 租金費用          | 2016     | 1  | 0                   | 0               | 63000        | 8            | 63000   | 8      |
| 現代海鋒船務代理股份有限公司         | 保證金           | 2016     | 1  | 0                   | 0               | 72000        | 13           | 72000   | 13     |
| 憲樺冷凍食品股份有限公司(90112)    | 一般業務船機費用      | 2016     | 1  | 0                   | 0               | 2101050      | 1            | 2101050 | 1      |
| 台灣漢門德股份有限公司            | 租金費用          | 2016     | 1  | 0                   | 0               | 9844         | 1            | 9844    | 1      |
| 萬海航運股份有限公司             | 一般業務費用        | 2016     | 1  | 0                   | 0               | 64203        | 1            | 64203   | 1      |
| 高雄碼頭裝卸股份有限公司           | 一般業務預收費用      | 2016     | 1  | 0                   | 0               | 5309         | 1            | 5309    | 1      |
| 台灣航業股份有限公司高雄分公司        | 港灣費用          | 2016     | 1  | 0                   | 0               | 58437        | 1            | 58437   | 1      |
| 威爾森通運股份有限公司高雄分公司       | 一般業務暫收費用      | 2016     | 1  | 1050                | 1               | 0            | 0            | 1050    | 1      |
| 萬青水泥股份有限公司             | 租金費用          | 2016     | 1  | 0                   | 0               | 154035       | 1            | 154035  | 1      |
| 高群裝卸股份有限公司             | 租金費用          | 2016     | 1  | 0                   | 0               | 8579317      | 1            | 8579317 | 1      |

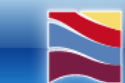

臺灣港務股份有限公司版權所有 Copyright@2012 All Rights Reserved. 地址:80748 高雄市三民區建國三路2-2號 TEL:886-7-2851000 客服人員聯絡表 最佳瀏覽器環境: Chrome 12.0或IE10.0以上版本 / 螢幕解析度 1024x768 TAIWAN INTERNATIONAL PORTS CORPORATION, LTD. 臺灣港務股份有限公司

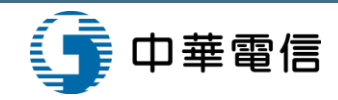

### 計費單日報表

|    | 臺灣    | 巷棧服   | 務網 T  | aiwan | Port N | <b>T</b> (15.09.0 | 7 - <mark>開</mark> 發環境 | ) - 高雄 | İ港               | 高雄港_高雄測試▼ | , 歡迎登入! | 中文正體 🔻 | 高雄港 ▼ |
|----|-------|-------|-------|-------|--------|-------------------|------------------------|--------|------------------|-----------|---------|--------|-------|
| 首頁 | 公開功能▼ | 作業申辦▼ | 作業管理▼ | 動態看板▼ | 計費作業▼  | 支付作業▼             | 電子發票▼                  | 查詢統計▼  | <b>条統設定 網站地圖</b> |           |         |        |       |

計費單日報表 (EPY\_C006)

| 計費單公司別 | A000 港務公司 ▼        |       |                           |
|--------|--------------------|-------|---------------------------|
| 報表種類   | ● 計費單日報表 ◎ 計費單日合計表 | 費用別   | <b></b>                   |
| 繳費狀況   | T                  | 付款方式  | •                         |
| 客戶名稱   | Q                  | 買受人名稱 | Q                         |
| 日期別    | 計費日期 ▼             | 日期區間  | 自 2015/12/25 到 2016/01/25 |
| 小計群組   | 群組1: ▼ 群組2: ▼ 群組3  | :     |                           |
|        |                    |       | 🔒 列印 🥒 清除                 |

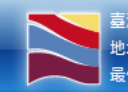

臺灣港務股份有限公司版權所有 Copyright@2012 All Rights Reserved. 地址:80748 高雄市三民區建國三路2-2號 TEL:886-7-2851000 客服人員聯絡表 最佳瀏覽器環境: Chrome 12.0或IE10.0以上版本 / 螢幕解析度 1024x768

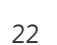

#### 計費單日報表

計費單日報表

列印日期:2016/1/25 列印時間:上午11:47:31

查詢條件:計費單公司別:港務公司日期別:交易日期日期區間:2015/12/01~2016/01/25

小計群組:群組1:交易日期

| 狀態 | 費用別 | 客戶名稱           | 買受人統編    | 買受人名稱     | 計費單號              | 繳款單號             | 計費日期      | 繳款期限     | 繳款日期     | 銷帳日期     | 合計金額 發票號碼          |
|----|-----|----------------|----------|-----------|-------------------|------------------|-----------|----------|----------|----------|--------------------|
| 已繳 | PI  | test test .com |          |           | BPM-20150831-0001 | PKHH201510000003 | 20150831  | 20150920 | 20151204 | 20151204 | 1,050 AA01000036   |
|    |     |                |          |           |                   |                  |           |          |          | 小計:      | 1,050              |
| 狀態 | 費用別 | 客戶名稱           | 買受人統編    | 買受人名稱     | 計費單號              | 繳款單號             | 計費日期      | 繳款期限     | 繳款日期     | 銷帳日期     | 合計金額 發票號碼          |
| 已繳 | Н   | 威爾森通運股份有限      | 79892618 | 威爾森通運股份有關 | KHHBH10400013     | PKHH201512000001 | 20151006  | 20151104 | 20151207 | 20151207 | 169,943            |
|    |     |                |          |           |                   |                  |           |          |          | 小計:      | 169,943            |
| 狀態 | 費用別 | 客戶名稱           | 買受人統編    | 買受人名稱     | 計費單號              | 繳款單號             | 計費日期      | 繳款期限     | 繳款日期     | 銷帳日期     | 合計金額 發票號碼          |
| 已繳 | ME  | 協榮航業股份有限公      | 20574320 | 協榮航業股份有限2 | AME007000033-1    | PKHH201512000002 | 201508120 | 20150706 | 20151216 | 20151216 | 531,389 BB12345678 |
|    |     |                |          |           |                   |                  |           |          |          | 小計:      | 531,389            |
| 狀態 | 費用別 | 客戶名稱           | 買受人統編    | 買受人名稱     | 計費單號              | 繳款單號             | 計費日期      | 繳款期限     | 繳款日期     | 銷帳日期     | 合計金額 發票號碼          |
| 已繳 | FC  | 鴻明船舶貨物裝卸承      | 16120895 | 鴻明船舶貨物裝卸承 | KHHBF10400001     | PKHH201601000001 | 20150714  | 20150714 | 20160111 | 20160111 | 1,000              |
|    |     |                |          |           |                   |                  |           |          |          | 小計:      | 1,000              |
| 狀態 | 費用別 | 客戶名稱           | 買受人統編    | 買受人名稱     | 計費單號              | 繳款單號             | 計費日期      | 繳款期限     | 繳款日期     | 銷帳日期     | 合計金額 發票號碼          |
| 已繳 | S   | 協榮航業股份有限2      | 20574320 | 協榮航業股份有限2 | KHHBS10400027     | PKHH201601000002 | 20151005  | 20151005 | 20160114 | 20160114 | 15,750             |
|    |     |                |          |           |                   |                  |           |          |          | 小計:      | 15,750             |

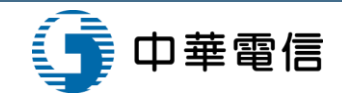

頁次:1/1

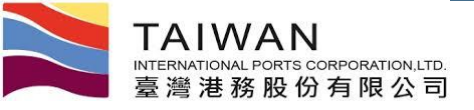

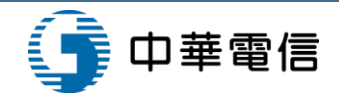

## 計費單日合計表

| 本海修作・計       | - 11:57:51<br>専門八司団・ | 港教公司 日期即 | 1. 赤見口钿口   | 相匡問:2015/12/  | $01 \sim 201601025$ |         | ддел |
|--------------|----------------------|----------|------------|---------------|---------------------|---------|------|
| 上的休什・113     | 夏年公司加・               | 他初公可口知加  | 1. 又勿口痢 口疗 | 初回间・2015/12/0 | 51 ~ 2010/01/25     |         |      |
| 小窓 し線<br>費田別 | 總款日期                 | 等數       | 丰珆全姻       | 預仕稅額          | 水咨酒费                | 会計全類    |      |
| FC           | 20160111             | 1        | 1.000      | 0             | 0                   | 1.000   |      |
|              | 小計:                  | 1        | 1,000      | 0             | 0                   | 1,000   |      |
| 費用別          | 繳款日期                 | 筆數       | 未稅金額       | 預估稅額          | 水資源費                | 合計金額    |      |
| Н            | 20151207             | 1        | 161,850    | 8,093         | 0                   | 169,943 |      |
|              | 小計:                  | 1        | 161,850    | 8,093         | 0                   | 169,943 |      |
| 費用別          | 繳款日期                 | 筆數       | 未稅金額       | 預估稅額          | 水資源費                | 合計金額    |      |
| ME           | 20151216             | 1        | 506,085    | 25,304        | 0                   | 531,389 |      |
|              | 小計:                  | 1        | 506,085    | 25,304        | 0                   | 531,389 |      |
| 費用別          | 繳款日期                 | 筆數       | 未稅金額       | 預估稅額          | 水資源費                | 合計金額    |      |
| PI           | 20151204             | 1        | 1,000      | 50            | 0                   | 1,050   |      |
|              | 小計:                  | 1        | 1,000      | 50            | 0                   | 1,050   |      |
| 費用別          | 繳款日期                 | 筆數       | 未稅金額       | 預估稅額          | 水資源費                | 合計金額    |      |
| S            | 20160114             | 1        | 15,000     | 750           | 0                   | 15,750  |      |
|              | 小計:                  | 1        | 15,000     | 750           | 0                   | 15,750  |      |
|              | 合計:                  | 5        | 684,935    | 34,197        | 0                   | 719,132 |      |

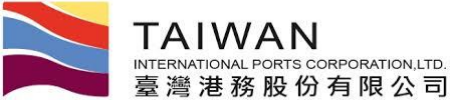

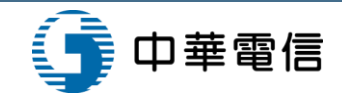

🔒 列印 🛛 🥭 清除

## 收入日報表

|    | 📘 臺灣港棧服務        | 客網 Taiwan Port NET(vo.9 - 驗證測試) - 语 | 高雄港              | 高雄港_高雄測試▼   | , 歡迎登入! | 中文正體 🔻 | 高雄港▼ |
|----|-----------------|-------------------------------------|------------------|-------------|---------|--------|------|
| 首員 | 頁 公開功能 → 作業申辦 → | 作業管理▼ 動態看板▼ 計費作業▼ 支付作業▼ 電子發票▼ ፤     | 查詢統計 ▼ 系統設定 → 網站 | 地圖          |         |        |      |
|    |                 | 收入日報表                               | (EPY C007)       |             |         |        |      |
|    |                 |                                     | (=: :_====;)     |             |         |        |      |
|    | 計費單公司別          | A000 港務公司 ▼                         | 費用別              | •           |         |        |      |
|    | 付款方式            | •                                   | 單據別              | ▼           |         |        |      |
|    | 繳款日期            | 自 2016/08/02 到 2016/09/02           | 是否逾期             | T           |         |        |      |
|    | 收款單位            | •                                   | 收款人員             | •           |         |        |      |
|    | 客戶名稱            | Q                                   | 報表種類             | ●日報表1 ◎日報表2 |         |        |      |

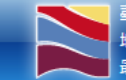

臺灣港務股份有限公司版權所有 Copyright@2012 All Rights Reserved. 地址:80441 高雄市鼓山區蓬萊路10號 TEL:886-7-5219000 容服人員聯絡表 最佳瀏覽器環境: Chrome 12.0或IE10.0以上版本 / 螢幕解析度 1024x768

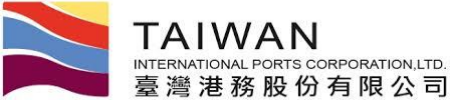

### 收入日報表-類型1

| 公司別:港湖              | 務公司 渚                                                                                                    | 8口別:高雄港 #                                               | 象款日期:20160216                                                                                                |                                    |                                                     |                  |               |       |
|---------------------|----------------------------------------------------------------------------------------------------|---------------------------------------------------------|----------------------------------------------------------------------------------------------------|------------------------------------|-----------------------------------------------------|------------------|---------------|-------|
| 費用別:H浅              | き きょうしん しゅうしん しゅうしゅう しゅうしん しゅうしょ しゅうしょ しゅう しゅうしょ しゅう しゅうしょ しゅう しゅう しゅう しゅう しゅう しゅう しゅう しゅう しゅう しゅう | 付款方式:臨櫃總                                                | 效款                                                                                                    |                                    |                                                     |                  |               |       |
| 厳軟單號                |                                                                                                    | 徽黄板號                                                    | 客戶統編/名稱                                                                                                    |                                    | 應繳金額                                                | 現金               | 匯款            | 支票    |
| PKHH20160200        | 0019                                                                                                    | 37719960200034                                          | 96963502 陸暘船務代理有限公司                                                                                          | I                                  | \$16,432                                            | \$16,432         | \$0           | \$0   |
| 軟明細:                | 單據別:I<br>發票號碼<br>計費I                                                                                                    | 應稅發票 買受人<br>: FX40000015<br>單號: KHHBH10500              | :96963502 陸場船務代理有限公司<br>                                                                                     | ]<br>                              | \$391<br>\$7,825                                    | 發票金額:\$8,        | 216           |       |
|                     | 單據別:I<br>發票號碼<br>計費3                                                                                                    | 應稅發票 買受人<br>: <u>FX40000016</u><br>單號:KHHBH10500        | :96963502 陸場船務代理有限公司<br><u>發票未稅金額:\$7,825</u><br>012 繳款期限:20160224                                           | 町<br><u>發票税額</u><br>計費單未稅金額        | \$391<br>\$7,825                                    |                  | <u>216</u>    |       |
|                     |                                                                                                    |                                                         | <b>徽款單筆數</b> :1                                                                                              | 小計:                                | \$16,432                                            | \$16,432         | \$0           | \$0   |
| 費用別:ME              | E一般業務                                                                                                    | 船機費用 付款方                                                | 式:臨櫃繳款                                                                                                    |                                    |                                                     |                  |               |       |
| 徽款單號                |                                                                                                    | 橡黄板號                                                    | 客戶統編/名稱                                                                                                    |                                    | 應繳金額                                                | 現金               | 医款            | 支     |
| PKHH20160100        | 00249                                                                                                    | 37711860200079                                          | 13171717 海發國際船舶安全管理                                                                                          | 顧問有限公司                             | \$0                                                 | \$0              | \$0           | SC    |
| <b>家家大学新出:</b>      | 軍藤別:I<br>登票號碼<br>計費I<br>抵扣預                                                                                                    | 應稅發票 買受人<br>:FX40000019<br>單號:AME03100000<br>質收發票號碼:FX4 | <ul> <li>13171717 海發國際船舶安全管理</li> <li>發票未稅金額:\$311,585</li> <li>38 繳款期限:20160216</li> <li>0000005</li> </ul> | 里顧問有限公司<br>發票稅額<br>計費單未稅金額<br>抵扣金額 | \$15,579<br>\$411,585<br>\$(100,000)<br>\$(315,525) | <u>發票金額:\$32</u> | 7, <u>164</u> |       |
|                     | 抵扣前次                                                                                                    | 教育電機:PKHH20                                             | 1601000232                                                                                                   | <b>新政教抵</b> 扣金額                    | • \$(11,639)                                        |                  |               |       |
|                     |                                                                                                    |                                                         |                                                                                                    | 小計:                                | \$0                                                 | \$0              | \$0           | \$0   |
| 費用別:RE              | 租金費用                                                                                                    | 付款方式:臨櫃                                                 | 繳款                                                                                                    |                                    |                                                     |                  |               |       |
| 依款單號                |                                                                                                    | 徽黄根號                                                    | 客戶統編/名稱                                                                                                    |                                    | 應繳金額                                                | 現金               | 匯款            | 支     |
| PKHH20160100        | 00160                                                                                                    | 10051663958900                                          | 16639589 現代海鋒船務代理股份                                                                                          | 有限公司                               | \$7,875                                             | \$7,875          | \$0           | S     |
| <b>教</b> 軟明細:       | 軍據別:Ⅰ<br><u>發票號碼</u><br>計費 <sup>1</sup>                                                                                                    | 應稅發票 買受人<br>: <u>FX40000017</u><br>單號:RE1050100137      | : 16639589 現代海鋒船務代理股份<br><u>發票未稅金額: \$7,500</u><br>7 繳款期限: 20160205                                          | 分有限公司<br>                          | : <u>\$375</u><br>: \$7,500                         | 發票金額:_\$7,       | 875           |       |
| 列印日期:201<br>列印時間:下4 | 16/2/26<br>#02:25:37                                                                                                    |                                                         | 收入                                                                                                    | 日報表                                |                                                     |                  |               | 頁次:2/ |
|                     |                                                                                                    |                                                         | <b>織款軍筆數</b> :1                                                                                              | 小計:                                | \$7,875                                             | \$7,875          | \$0           | \$0   |
|                     |                                                                                                    |                                                         | 橡敷車總筆數:3                                                                                                    | 總計:                                | \$24,307                                            | \$24,307         | \$0           | \$0   |
|                     |                                                                                                    |                                                         | 預                                                                                                    | 收款抵扣總額:                            | \$100,000                                           | - •              |               |       |
|                     |                                                                                                    |                                                         |                                                                                                    |                                    |                                                     |                  |               |       |

25

ĺ

🚡 中華電信

# 收入日報表-類型2

列印日期:2016/2/26 列印時間:下午02:24:47

INTERNATIONAL PORTS CORPORATION, LTD. 臺灣港務股份有限公司

TAIWAN

公司別:港務公司 港口別:高雄港 費用別:港灣費用 繳款日期:20160216

| 客戶代號   | 簡稱   | 缴款單號PKHH     | 計費單號          | 計費金額   | 預收款 | 單據別  | 買受人統編    | 發票號碼       | 發票未稅金額 | 發票税額 | 發票合稅金額 | 暫收款 | 應繳金額   | 現金     | 支票 | 匯款 | 電支 |
|--------|------|--------------|---------------|--------|-----|------|----------|------------|--------|------|--------|-----|--------|--------|----|----|----|
| 200741 | 肇暘船務 | 201602000019 | KHHBH10500011 | 7,825  |     | 應稅發票 | 96963502 | FX40000015 | 7,825  | 391  | 8,216  |     | 16,432 | 16,432 |    |    |    |
|        |      |              | KHHBH10500012 | 7,825  |     |      |          | FX40000016 | 7,825  | 391  | 8,216  |     |        |        |    |    |    |
| 費用別+#  | 歇款日期 | 小計:          |               | 15,650 |     |      |          |            | 15,650 | 782  | 16,432 |     | 16,432 | 16,432 |    |    |    |

收入日報表

#### 公司別:港務公司 港口別:高雄港 費用別:一般業務船機費用 繳款日期:20160216

| 客戶代   | 化简称  | 徽款單號PKHH     | 計費單號          | 計費金額    | 預收款     | 單據別  | 買受人統編    | 發票號碼       | 發票未稅金額  | 發票税額   | 發票合稅金額  | 暫收款     | 應繳金額 | 現金 | 支票 | 匯款 | 電支 |
|-------|------|--------------|---------------|---------|---------|------|----------|------------|---------|--------|---------|---------|------|----|----|----|----|
| 20064 | 海發國際 | 201601000249 | AME0310000038 | 411,585 | 100,000 | 應稅發票 | 13171717 | FX40000019 | 311,585 | 15,579 | 327,164 | 327,164 |      |    |    |    |    |
| 費用別   | 徽款日期 | 小計:          |               | 411,585 | 100,000 |      |          |            | 311,585 | 15,579 | 327,164 | 327,164 |      |    |    |    |    |

#### 公司別:港務公司 港口別:高雄港 費用別:租金費用 繳款日期:20160216

| 客戶代號   | 簡稱   | 缴款單號PKHH     | 計費單號         | 計費金額    | 預收款     | 單據別  | 買受人統編    | 發票號碼       | 發票未税金額  | 發票稅額   | 發票合稅金額  | 暫收款     | 應繳金額   | 現金     | 支票 | 匯款 | 電支 |
|--------|------|--------------|--------------|---------|---------|------|----------|------------|---------|--------|---------|---------|--------|--------|----|----|----|
| 200056 | 現代海鋒 | 201601000160 | RE1050100137 | 7,500   |         | 應稅發票 | 16639589 | FX40000017 | 7,500   | 375    | 7,875   |         | 7,875  | 7,875  |    |    |    |
| 費用別+#  | 徽款日期 | 小計:          |              | 7,500   |         |      |          |            | 7,500   | 375    | 7,875   |         | 7,875  | 7,875  |    |    |    |
| 缴款日期   | 小計:  |              |              | 434,735 | 100,000 |      |          |            | 334,735 | 16,736 | 351,471 | 327,164 | 24,307 | 24,307 |    |    |    |
| 總計:    |      |              |              | 434,735 | 100,000 |      |          |            | 334,735 | 16,736 | 351,471 | 327,164 | 24,307 | 24,307 |    |    |    |

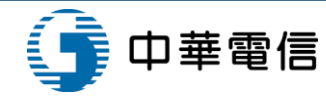

單位:新台幣元

頁次:1/1

單位:新台幣元

單位:新台幣元

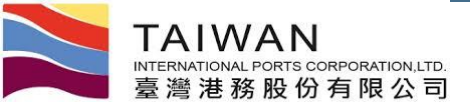

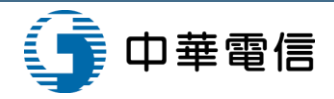

## 計費單自動扣款日設定

#### ÌNET [v0.9 - 驗證測試] - 高雄港

高雄港\_高雄測試▼, 歡迎登入! 中文正體▼ 高雄港▼

首頁 公開功能▼ 作業申辦▼ 作業管理▼ 動態看板▼ 計費作業▼ 支付作業▼ 電子發票▼ 查詢統計▼ 系統設定▼ 鋼站地圖

計費單自動扣款日設定 (EPY\_B005)

| 計費單公司別               | A000 港務公司 ▼ |         |                            |                  |               |
|----------------------|-------------|---------|----------------------------|------------------|---------------|
| 費用別                  | HZ 代收轉付港灣 ▼ |         |                            | 計費單號             |               |
| 計費日期                 | 自 到         | _//     |                            | 繳款期限             | 自/ 到/         |
| 排序欄位                 | 計費單號▼       |         |                            | 排序方式             | 由小至大▼         |
|                      |             |         |                            |                  | Q. 查詢 🥒 清除    |
| 計費單號                 | 費用別         | 合計      | 計費日期                       | 繳款期限             | 預計扣款日期        |
| <u>KHHBH10500020</u> | 代收轉付港灣      | 132,779 | 2016/03/04                 | 2016/04/0        | 1 20160331 管改 |
|                      |             | 《第一頁 〈  | 上一頁 <mark>1</mark> 下一頁 > 最 | 末頁 » <b>1</b> 前往 | >             |

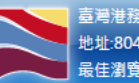

臺灣港務股份有限公司版權所有 Copyright@2012 All Rights Reserved. 地址:80441 高雄市鼓山區蓬莱路10號 TEL:886-7-5219000 客服人員聯絡表 最佳瀏覽器環境: Chrome 12.0或IE10.0以上版本 / 螢幕解析度 1024x768

#### 目前只有台中有自動扣款業務

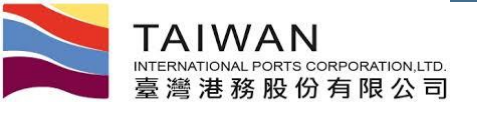

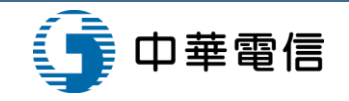

## 案例展示-異常處理作業

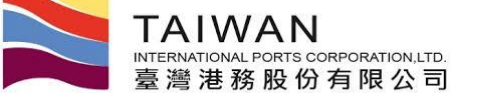

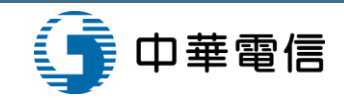

中文正體 🔻

高雄港 🔻

高雄港 高雄測試▼, 歡迎登入!

### 計費單分拆處理

Ì 臺灣港棧服務網 Taiwan Port NET (v0.2 - 驗證測試) - 高雄港

首頁 公開功能▼ 作業申辦▼ 作業管理▼ 動態看板▼ 計費作業▼ 支付作業▼ 電子發票▼ 查詢統計▼ 系統設定▼ 網站地圖▼

#### 計費單分拆處理 (EPY\_D006)

|                 | 計費單號 AME | 031000004    |          | 分拆期數 3       |         |           |          |             |
|-----------------|----------|--------------|----------|--------------|---------|-----------|----------|-------------|
|                 |          |              |          |              |         | Q         | 拆分       |             |
|                 |          |              | 原計       | 費金額: 1000500 | 分期合計金額: | 1000500 原 | 繳款期限: 20 | 160114 🖺 存檔 |
| 計費單號            | 買受       | 人名稱          | 客戶統編     | 費用別          | 合       | 計         | 計費日期     | 繳款期限        |
| AME0310000004-1 | 憲樺冷凍食品股份 | 分有限公司(90112) | 22255370 | 一般業務船機費用     | 333500  |           | 20151225 | 2016/01/14  |
| AME031000004-2  | 憲樺冷凍食品股份 | 分有限公司(90112) | 22255370 | 一般業務船機費用     | 333500  |           | 20151225 | 2016/01/14  |
| AME031000004-3  | 憲樺冷凍食品股份 | 分有限公司(90112) | 22255370 | 一般業務船機費用     | 333500  |           | 20151225 | 2016/01/14  |

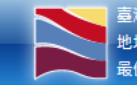

臺灣港務股份有限公司版權所有 Copyright@2012 All Rights Reserved. 地址:80748 高雄市三民區建國三路2-2號 TEL:886-7-2851000 客服人員聯絡表 最佳瀏覽器環境: Chrome 12.0或IE10.0以上版本 / 螢幕解析度 1024x768

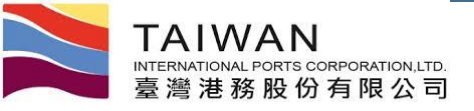

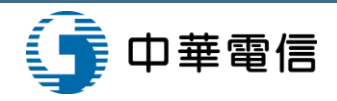

#### 計費單重計處理 (未繳計費單作廢重計)

#### NET (v0.2 - 驗證測試) - 高雄港 ≧ 臺灣港棧服務網 Taiwan Port NET (v0.2 - 驗證測試) - 高雄港

高雄港\_高雄測試▼, 歡迎登入! 中文正體▼ 高雄港▼

首頁 公開功能▼ 作業申辦▼ 作業管理▼ 動態看板▼ 計費作業▼ 支付作業▼ 電子發票▼ 查詢統計▼ 系統設定▼ 網站地圖▼

計費單重計處理 (EPY\_D002)

計費單號

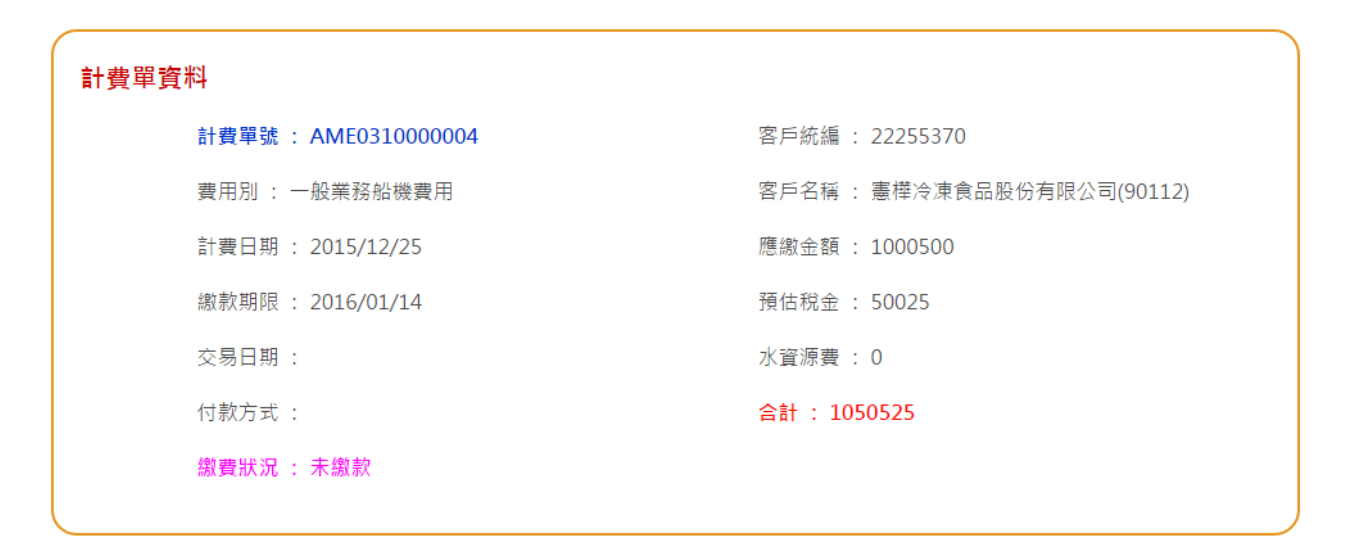

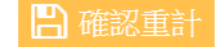

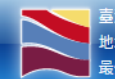

臺灣港務股份有限公司版權所有 Copyright@2012 All Rights Reserved. 地址:80748 高雄市三民區建國三路2-2號 TEL:886-7-2851000 客服人員聯絡表 最佳瀏覽器環境: Chrome 12.0或IE10.0以上版本 / 螢幕解析度 1024x768

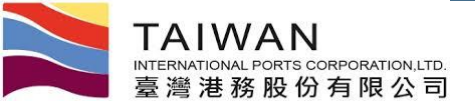

#### 計費單重計處理 (已繳計費單)

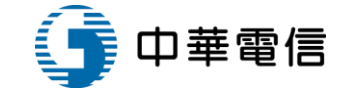

#### **≥** 臺灣港棧服務網 Taiwan Port NET(vo.2 - 驗證測試) - 高雄港

高雄港\_高雄測試▼, 歡迎登入! 中文正體▼ 高雄港▼

ī頁 公開功能 ▼ 作業申辦 ▼ 作業管理 ▼ 動態看板 ▼ 計費作業 ▼ 支付作業 ▼ 電子發票 ▼ 查詢統計 ▼ 系统設定 × 銅齿地圖 ▼

計費單重計處理 (EPY\_D002)

|      | 計費單號                 |                        |
|------|----------------------|------------------------|
|      |                      |                        |
| 計費單資 | 料                    |                        |
|      | 計費單號 : KHHBH10500001 | 客戶統編 : 79633303        |
|      | 費用別 : 港灣費用           | 客戶名稱 : 台灣航業股份有限公司高雄分公司 |
|      | 計費日期 : 2016/01/13    | 應繳金額 : 41100           |
|      | 繳款期限 : 2016/02/10    | 預估稅金 : 2055            |
|      | 交易日期 : 2016/01/14    | 水資源費 : 0               |
|      | 付款方式 : 臨櫃繳款          | 合計 : 43155             |
|      | 繳費狀況 : 已繳款           |                        |
|      |                      |                        |

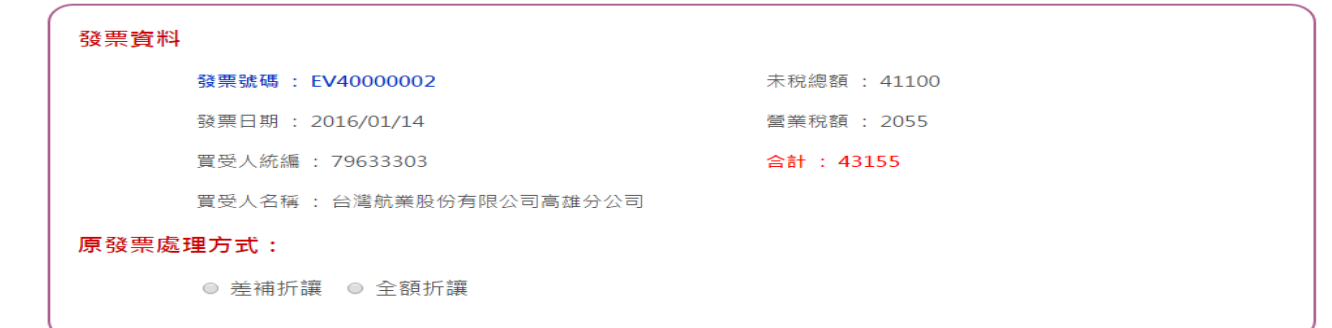

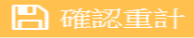

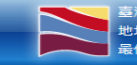

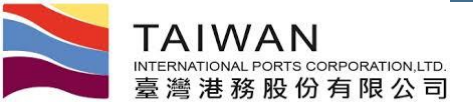

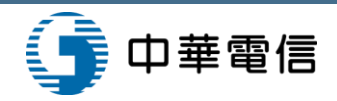

## 負額計費單處理(2-1)

| 🚬 臺灣    | <sup>і</sup> 港棧服務網 T | aiwan Port NET(15.09 | 9.07 - 開發環境)    | - 高雄港              | ŧ             | 高雄港_高    | 5雄測試▼,歡迎登入! 中 | 文正體 ▼ 高雄港 ▼ |
|---------|----------------------|----------------------|-----------------|--------------------|---------------|----------|---------------|-------------|
| 首頁 公開功能 | 靠▼ 作業申辦▼ 作業管理▼       | 動態看板▼ 計費作業▼ 支付作業     | ▼ 電子發票▼ ₫       | ≦詢統計▼ 系            | 统設定 網站地       |          |               |             |
|         |                      | 負担                   | 額計費單處理          | ∄ (EPY_D           | 005)          |          |               |             |
|         | 計費單號                 |                      |                 | 費用別                |               | •        |               |             |
|         | 繳款期限 自               | 到                    |                 | 折讓狀態               | 未折譲 ▼         |          |               |             |
|         | 排序欄位 計費              | ?單號 ▼                |                 | 排序方式               | 由小至大 ▼        |          |               |             |
|         |                      |                      |                 |                    |               |          | Q 查詢 🖉 清除     |             |
|         | 計費單號                 | 買受人名稱                | 買受人統編           | 費用別                | 金額            | 計費日期     | 前次計費單號        | 折讓狀態        |
| 折讓      | KHHBH10400070        | 協榮航業股份有限公司           | 20574320        | 港灣                 | -\$31,856     | 20150912 | KHHBH10400001 | 未折讓         |
| 折譲      | KHHBH10400085        | 協榮航業股份有限公司           | 20574320        | 港灣                 | -\$7,717      | 20150915 | KHHBH10400084 | 未折讓         |
| 折讓      | KHHBH10400086        | 協榮航業股份有限公司           | 20574320        | 港灣                 | -\$7,717      | 20150915 | KHHBH10400084 | 未折讓         |
| 折讓      | KHHBH10400087        | 協榮航業股份有限公司           | 20574320        | 港灣                 | -\$7,717      | 20150915 | KHHBH10400084 | 未折讓         |
| 折讓      | KHHBT10400012        | 萬海航運股份有限公司           | 11395000        | 港灣                 | -\$1,000      | 20150819 | KHHBH10400001 | 未折讓         |
|         |                      | 《第一頁                 | <上一頁 1 下一頁      | [ > 最末頁 > <b>1</b> | 前往 >          |          |               |             |
|         |                      | 臺灣港務股份有              | i限公司版權所有 Copyri | ght@2012 All Rig   | hts Reserved. |          |               |             |
| •       |                      |                      |                 |                    |               |          |               | )           |

進行差補折讓重計,重計結果為負額計費單

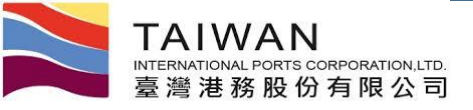

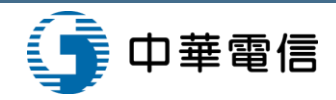

### 負額計費單處理(2-2)

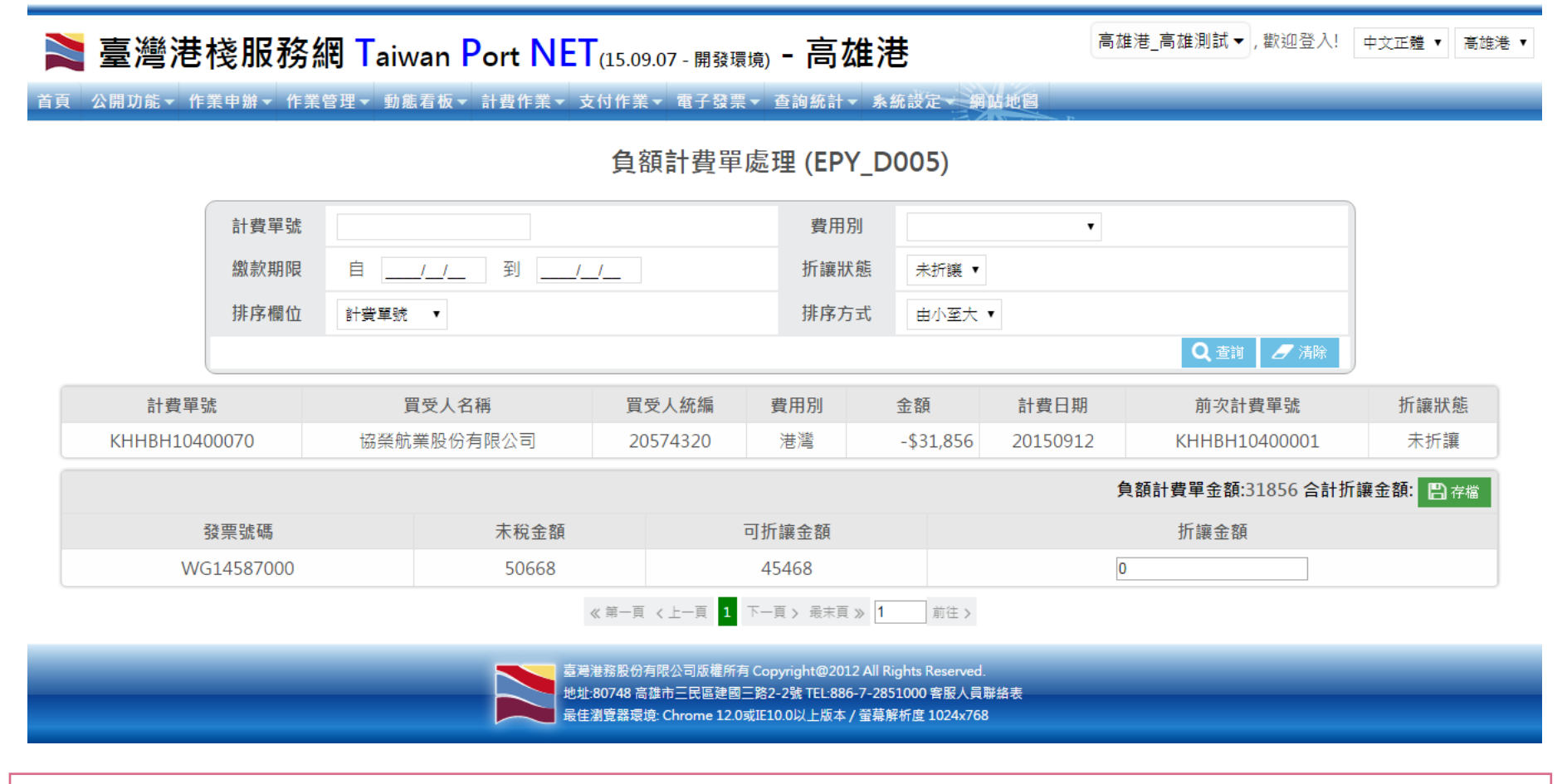

選取要抵扣的發票,輸入抵扣金額,存檔(須完全將負額計費單金額抵扣完)

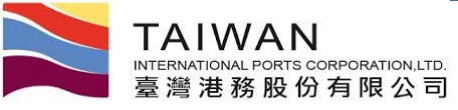

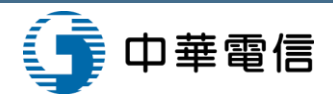

暫收款退款申請作業(1/2)

·灣港棧服務網 Taiwan Port NET (v0.9 - 驗證測試) - 高雄港

高雄港\_高雄測試▼,歡迎登入! 中文正體▼ 高雄港▼

首頁 公開功能 → 作業申辦 → 作業管理 → 動態看板 → 計費作業 → 支付作業 → 電子發票 → 查詢統計 → 糸統設定 → 網路地圖

暫收款退款申請作業 (EPY\_D003)

|     |          | 計費單      | 單公司別       | A000 港務公司 ▼     | 客                          | 戶代碼                 | Z03355                                                      | 威爾森通運股份有    | 「限公司高」 Q                                                                                    |          |                                          |          |    |
|-----|----------|----------|------------|-----------------|----------------------------|---------------------|-------------------------------------------------------------|-------------|---------------------------------------------------------------------------------------------|----------|------------------------------------------|----------|----|
|     |          | 総示<br>登明 | 款单號<br>震號碼 |                 | ]ā†                        | 費単號                 |                                                             |             | Q 列印 · Q 杰特                                                                                 |          |                                          |          |    |
|     | 繳款單      | 淲        | 前次發票號<br>碼 | 前次計費單號          | 費用別                        |                     | 買受人名稱                                                       | 客           | 戶名稱                                                                                         | 立帳日期     | 暫收金<br>額                                 | 可退餘<br>額 |    |
| PKł | HH201603 | 000028   | FY40000011 | TEST10400047    | 一般業務費<br>用                 | 威爾森通                | 運股份有限公司高雄分公<br>司                                            | 威爾森通運股份     | }有限公司高雄分公<br>司                                                                              | 20160307 | 210                                      | 210      |    |
| PKł | HH201511 | 000199   |            | BPM201510310134 | 其他收入                       |                     |                                                             | 威爾森通運股份     | )有限公司高雄分公<br>司                                                                              | 20160803 | 1050                                     | 1050     |    |
| PKł | HH201511 | 000145   |            | BPM201510310323 | 預開發票                       |                     |                                                             | 威爾森通運股份     | うないで、「「「「」」の「「」」では「」「」」の「「」」では、「」」の「「」」では、「」」の「」」では、「」」の「」」の「「」」の「」」の「」」の「「」」の「」」の「」」の「」」の「 | 20160804 | 10500                                    | 105000   |    |
|     |          |          |            |                 |                            |                     |                                                             |             | 警告                                                                                          |          |                                          |          |    |
|     |          |          |            |                 | 国港港務股份有限公<br>地址:80441 高雄市園 | 公司版權所有 C<br>鼓山區蓬萊路1 | opyright@2012 All Rights Resen<br>0號 TEL:886-7-5219000 客服人員 | ved.<br>聯絡表 | :<br>暫收款退款                                                                                  | 次申請作業    | 確定这                                      | 送出後,     |    |
|     |          |          |            |                 | 6住瀏覽器壞境: Ch                | nrome 12.0或II       | E10.0以上版本 / 萤幕解析度 1024;                                     | .768        | 系統產出逃                                                                                       | 見款申請表    | 長, 即銷                                    | 肉帳結清無法重印 | ], |
| 可日  | 7後       | ,支       | 付平         | 台將抵錄            | 掉該                         | 筆車                  | 昏收款                                                         |             | 請自行存檔                                                                                       | 嘗備存,並    | 後續進                                      | 這行人工退款申請 | 流程 |
|     |          |          |            |                 | •••                        | · • •               | •••                                                         |             |                                                                                             |          |                                          |          |    |
|     |          |          |            |                 |                            |                     |                                                             |             | 確定要進                                                                                        | 行暫收刻     | し しまうしん しんしん しんしん しんしん しんしん しんしん しんしん しん | ∃請嗎?     |    |
|     |          |          |            |                 |                            |                     |                                                             |             | ✔ 確定                                                                                        | 🗙 取消     |                                          |          |    |
|     |          |          |            |                 |                            |                     |                                                             |             |                                                                                             |          |                                          |          |    |

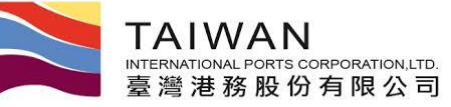

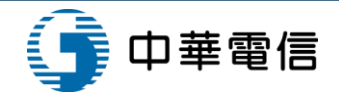

## 暫收款退款申請作業 (2/2)

|                                                                                                    |                                                                                                    | :                                                                                                    | 上清清书                                                                                                    | 此份有                                                                                                    | 限公司部                                                                                                    | 植兼通                                                                                                    | 法中前律                                    | F                                                                                |                |                                             |              |
|----------------------------------------------------------------------------------------------------|----------------------------------------------------------------------------------------------------|----------------------------------------------------------------------------------------------------|----------------------------------------------------------------------------------------------------|----------------------------------------------------------------------------------------------------|----------------------------------------------------------------------------------------------------|----------------------------------------------------------------------------------------------------|-----------------------------------------|----------------------------------------------------------------------------------|----------------|---------------------------------------------|--------------|
|                                                                                                    |                                                                                                    |                                                                                                    |                                                                                                    | -                                                                                                    | . (                                                                                                    |                                                                                                    |                                         | *44                                                                              | 新: 10          | 54- 09 <i>1</i> 9                           | <b>1</b> 2 s |
|                                                                                                    |                                                                                                    |                                                                                                    |                                                                                                    | - <b></b>                                                                                                    |                                                                                                    |                                                                                                    |                                         |                                                                                  | 684            | rik.                                        |              |
| 87.68                                                                                                    | 18448<br>R#184<br>18994                                                                                      | A- 48                                                                                                    | 79892618                                                                                                    | t/ 62                                                                                                    | 0000203837                                                                                                    | <b>1</b> •4                                                                                                    |                                         | 18/ 4                                                                            | •              | 2784                                        |              |
| ****                                                                                                    |                                                                                                    | ***4                                                                                                    |                                                                                                    |                                                                                                    |                                                                                                    |                                                                                                    |                                         |                                                                                  |                |                                             |              |
| ****                                                                                                    | : <b>+</b> J                                                                                                 |                                                                                                    |                                                                                                    |                                                                                                    |                                                                                                    |                                                                                                    |                                         |                                                                                  |                |                                             | _            |
|                                                                                                    |                                                                                                    |                                                                                                    |                                                                                                    |                                                                                                    | 199678                                                                                                    | ł                                                                                                    |                                         |                                                                                  |                |                                             |              |
| ***                                                                                                    | 14/ 48.98( I                                                                                                 |                                                                                                    |                                                                                                    | / 488                                                                                                    | 4( 8484)                                                                                                    |                                                                                                    | 4.94                                    | <b>(</b> нтр)                                                                    | 1              |                                             |              |
| P                                                                                                    | CHR201609600                                                                                                 | 128                                                                                                    |                                                                                                    | TIST10                                                                                                    | 1400047                                                                                                    |                                                                                                    |                                         |                                                                                  | 210            |                                             |              |
|                                                                                                    |                                                                                                    |                                                                                                    |                                                                                                    |                                                                                                    |                                                                                                    |                                                                                                    |                                         |                                                                                  |                |                                             |              |
|                                                                                                    |                                                                                                    |                                                                                                    |                                                                                                    |                                                                                                    |                                                                                                    |                                                                                                    |                                         |                                                                                  |                |                                             |              |
|                                                                                                    |                                                                                                    |                                                                                                    |                                                                                                    |                                                                                                    |                                                                                                    |                                                                                                    |                                         |                                                                                  |                |                                             |              |
|                                                                                                    |                                                                                                    |                                                                                                    |                                                                                                    |                                                                                                    |                                                                                                    |                                                                                                    |                                         |                                                                                  |                |                                             |              |
|                                                                                                    |                                                                                                    |                                                                                                    |                                                                                                    |                                                                                                    |                                                                                                    |                                                                                                    |                                         |                                                                                  |                |                                             |              |
|                                                                                                    |                                                                                                    |                                                                                                    |                                                                                                    |                                                                                                    |                                                                                                    |                                                                                                    |                                         |                                                                                  |                |                                             |              |
|                                                                                                    |                                                                                                    |                                                                                                    |                                                                                                    |                                                                                                    |                                                                                                    |                                                                                                    |                                         |                                                                                  |                |                                             |              |
|                                                                                                    |                                                                                                    |                                                                                                    | <b>4 + *</b> ()                                                                                                    | TD)                                                                                                    |                                                                                                    |                                                                                                    |                                         |                                                                                  | 210            |                                             | _            |
| a Leil (S                                                                                                    | *****                                                                                                    | 4.9.4<br>€),4,5                                                                                                    | 4 ÷ ±()<br>≤,4,5,4,7,4,7                                                                                                    | 10)<br>·井山本                                                                                                    | (中晴) 人自有                                                                                                    | 清景・編                                                                                                    | *****                                   | LAAR&A                                                                           | 210<br>8:##    | u tanı                                      |              |
| a. <b>1:1</b> .9                                                                                                    | ******(**                                                                                                    | 4.9.4<br>4) ∧ 8,5<br>. (8,4) 44                                                                                                    | 4 + 1()<br>IA####                                                                                                    | ·**                                                                                                    | (中前) 人自行<br>: (前中后 :                                                                                                    | 清景・編                                                                                                    | *****                                   | <b>1</b> 84849                                                                   | 210<br>k#AJ    | LETEAN)                                     | •            |
| aleilig<br>Abbil                                                                                                    | <b>▲₩₩₽₽(</b> <del>₹</del><br>68: □#₹₩٨                                                                      | 4.9.≜<br>10) ∧,8,5<br>.(8,2).4(                                                                                                    | ₩ ÷ ₩()<br>ΞΛ₩₩₩<br>5                                                                                                    | 10)<br>中央中本<br>日 井市                                                                                                    | (中輸) 人自行<br>: (前44 i                                                                                                    | 1. T. T. T. T. T. T. T. T. T. T. T. T. T.                                                                                                    | *****                                   | ka ka q                                                                          | 210<br>8.#.8.  | LETAAN)                                     | •            |
| a.1189<br>1.844                                                                                                    | <b>▲₩₩₽₽</b> ₽( ₹<br>68: □#₹₩٨                                                                               | 4.9.±<br>8) ∧,8,5<br>.(\$≠).4                                                                                                    | ₩ ÷ ₩()<br>ΞΛ##₩<br>8                                                                                                    | - #44<br>- #44                                                                                                    | (98) / 84<br>: (886 :                                                                                                    | 1.1.1.1.1.1.1.1.1.1.1.1.1.1.1.1.1.1.1.                                                                                                    | *****                                   | ****                                                                             | 210<br>8:#-8.1 | <b>LETCAN</b>                               | •            |
| R.1:18.9<br>A.8444                                                                                                    | <b>▲₩₩₩₽₽</b> ₽(<br>\$8: □₩₽₩A                                                                               | 8 9 4<br>9 ARS<br>(8/) 4                                                                                                    | ₩ ÷ #()<br>±/###₹                                                                                                    | · #44#                                                                                                    | (中培)人来行<br>(世紀4:                                                                                                    | *##•#                                                                                                    | *****                                   | <del>L# 1 8 4</del> 4                                                            | 210<br>8:##J   | <b>, 11748</b>                              | •            |
| e.Lil.ș<br>Abori                                                                                                    | \$\$; 011984<br>\$8: 011984<br>\$\$                                                                          | a \$ ▲<br>2) ∧AS<br>.(\$≠) &:                                                                                                    | ■ + #()<br>三人林界様子<br>5                                                                                                    | - Mak                                                                                                    | (中線) 人自行<br>: (後846 :                                                                                                    | 清 <b>清 - i</b> m                                                                                                    | A27441                                  | L#1849                                                                           | 210<br>8.#A.   | <b>(##**#</b> #                             | •            |
| a bill g<br>Adduti                                                                                                    | ##₩₩₽₽\$( \$<br>68: □1198A<br>7864(\$#)8                                                                     | € \$ ±<br>8) ∧##<br>.(\$*) ±4                                                                                                    | · · · · · · · · · · · · · · · · · · ·                                                                                                    | - #4#                                                                                                    | (中暗) 人身行<br>: (登略& :                                                                                                    | iậ∰ •im                                                                                                    | A27444                                  | <del>L\$184</del> 9                                                              | 210<br>####J   | <b>LEF2A</b>                                | •            |
| a kira                                                                                                    | \$\$:□11+84<br>\$8:□11+84<br>}\$\$.(\$#)8                                                                    | 4.9.4<br>42) ∧A,5<br>.(\$≠).44                                                                                                    | · · · · · · · · · · · · · · · · · · ·                                                                                                    | 10)<br>- 444<br>- 41                                                                                                    | (中線) 人為行<br>(後期6 :                                                                                                    | 清 <b>示</b> - 細                                                                                                    | A27444                                  | <del>L\$154</del> 4                                                              | 210<br>###J    | <b>URTEAN</b>                               | •            |
| A.B.B.R.                                                                                                    | *******                                                                                                    | 4 9 4<br>€) ∧85<br>.(\$P) 44                                                                                                    | ■ + #(*<br>=.\###₹                                                                                                    | · ****                                                                                                    | (中線) 人身行<br>(中線) 子<br>(中級名:                                                                                                    | 清 <b>濟 · 神</b>                                                                                                    | ******                                  | <b></b>                                                                          | 210<br>####    | (# <b>#####</b> )                           | •            |
| a.2:4,9<br>A.8444<br>(<br>1                                                                                                    | *********                                                                                                    | ▲ ★ ★ (本产).44 ★ ★                                                                                                    | E + #()<br><u><u>z</u>,4<u>4</u><u>8</u><br/><u>8</u><br/><u>2</u><br/><u>8</u><br/><u>8</u><br/><u>8</u><br/><u>8</u><br/><u>8</u><br/><u>8</u><br/><u>8</u><br/><u>8</u></u> |                                                                                                    | (中論)人身有<br>(情報44:<br>                                                                                                    | [ <b>角 ∰ ● 補</b><br>余 (→ 長 前<br>明 局 え 前                                                                                                    | <b>办业市场在</b><br>                        | <b>431</b><br>431<br>431<br>431<br>431<br>431<br>431<br>431<br>431<br>431<br>431 | 210<br>####J   | <b>(474A)</b>                               | •            |
| <b>A.24</b> 9<br><b>A.86</b> 44<br>9<br>8 =:1,<br>2                                                                                                    | *********                                                                                                    | ▲ ★ ★ (本产) 44 ★ * 上述系列                                                                                                    | 2 4 8()<br>2.44747                                                                                                    |                                                                                                    | (中始)人自有<br>(中地名:<br>(中地名:<br>(中地名:)<br>(中地名:)<br>(中地名:)<br>(中地名:)                                                                                                    | 清 <b>貴 · 祖</b><br>章 (十萬 6<br>職 与 文 第 7<br><b>4</b>                                                                                                    | A4744                                   | <b></b>                                                                          | 210<br>****    | <b>(#7+2)</b>                               | •            |
| a.1:4,9<br>A.804<br>8 =::1.                                                                                                    | **********                                                                                                   | ▲ ★ ★ ★) 人典集 (本产) 本 ★ ★<                                                                                                    |                                                                                                    |                                                                                                    | (中始)人自有<br>(中地名:<br>(中地名:<br>(中地名:)<br>(中地名:)<br>(中地名:)<br>(中地名:)                                                                                                    | ▲<br>(十篇)<br>本 (十篇)<br>本 (十篇)<br>本 (十篇)                                                                                                    |                                         | <b></b>                                                                          | 210<br>#####   | <b>,</b>                                    | •            |
| A. 249                                                                                                    | **********                                                                                                   | ▲ ★ ★ </td <td></td> <td></td> <td>(中静)人称有<br/>(中南4:<u></u><br/>)</td> <td>★ ( + 元 4) ★ ( + 元 4) ★ ( + ∩ 4) ★ ( + ∩ 4) ★ ( + ∩</td> <td></td> <td><b></b></td> <td>210<br/>#####</td> <td><b>1,474à¶</b>)<br/>)<br/>₽‡</td> <td>•</td>                                                                                                    |                                                                                                    |                                                                                                    | (中静)人称有<br>(中南4: <u></u><br>)                                                                                                    | ★ ( + 元 4) ★ ( + 元 4) ★ ( + ∩ 4) ★ ( + ∩ 4) ★ ( + ∩                                                                                                    |                                         | <b></b>                                                                          | 210<br>#####   | <b>1,474à¶</b> )<br>)<br>₽‡                 | •            |
| a.£49<br>A&&a<br>(<br>a.£19;<br>A=10;<br>A=10;                                                                                                    | **************************************                                                                       | 4 9 4<br>4) 人內華<br>(1) 4<br>4<br>4<br>1<br>4<br>1<br>4<br>1<br>4<br>1<br>4<br>1<br>4                                                                                                    | 2 + 1()<br>=                                                                                                    |                                                                                                    | (中前)人為有<br>:(中山4:<br>:(中山4:<br>:(田以4:5大小中<br>(田以4:5大小中<br>金、金、星<br>金奇句 口第                                                                                                    | ▲<br>まく+毛り<br>私ろえます<br>12 40<br>えか去り                                                                                                    | *****                                   | <b>ANT</b>                                                                       | 210<br>#####   | <b>[⊒∓⇔ài]</b><br>)<br>⊪≉                   | •            |
| R.14.8                                                                                                    | \$\$\$<br>\$<br>\$<br>\$<br>\$<br>\$<br>\$<br>\$<br>\$<br>\$<br>\$<br>\$<br>\$<br>\$<br>\$<br>\$<br>\$<br>\$ | 4 9 4<br>4) 人共年<br>(4) 4<br>4<br>7<br>1<br>1<br>1<br>1<br>1<br>1<br>1<br>1<br>1<br>1<br>1<br>1<br>1<br>1<br>1<br>1<br>1                                                                                                    |                                                                                                    | 110)<br>· 神由子<br>日本<br>二本<br>二本<br>二<br>二<br>二<br>二<br>二<br>二<br>二<br>二<br>二<br>二<br>二<br>二<br>二<br>二<br>二                                                          | (中前)人為有<br>:(中山4:二<br>:(中山4:二<br>:(中山4:1)))<br>:(中山4:1):(中山4:1))<br>:(中山4:1):(中山4:1))<br>:( +))<br>:( +))<br>:(                                                                                                    | ☆ (+ 美)<br>本 (+ 美)<br>取りたまま<br>記 補<br>通会会日<br>10                                                                                                    | *****                                   | ANTATO) -                                                                        | 210            | <b>₩₩₩₩₩₩₩₩₩₩₩₩₩₩₩₩₩₩₩₩₩₩₩₩₩₩₩₩₩₩₩₩₩₩₩₩</b> | •            |
| (人)<br>人身谷明<br>人身谷明<br>(<br>)<br>(<br>)<br>(<br>)<br>(<br>)<br>(<br>)<br>(<br>)<br>(<br>)<br>(<br>)<br>(<br>)<br>(                                                                                                    | **************************************                                                                       |                                                                                                    |                                                                                                    | 11日)<br>・<br>神由本<br>日日<br>の<br>パ<br>日日<br>の<br>パ<br>日<br>の<br>パ<br>日<br>の<br>パ<br>日<br>の<br>パ<br>日<br>の<br>の<br>の<br>の<br>の<br>の<br>の<br>の<br>の<br>の<br>の<br>の<br>の | (中時)人為有<br>(中時::<br>(中時::<br>)<br>(中時::<br>)<br>(中時::<br>)<br>(中時::<br>)<br>(中時::<br>)<br>(中時:)人為有<br>(中時:)人為有<br>(中時:)人為有<br>(中時:)人為有<br>(中時:)人為有<br>(中時:)人為有<br>(中時:)人為有<br>(中時:)人為有<br>(中時::<br>)(中時:)人為有<br>(中時::<br>)(中時::<br>)(日)(日)(日)(日)(日)(日)(日)(日)(日)(日)(日)(日)(日)                                                                                                    | (人気気・細い)<br>なくも気は<br>取らえまま<br>記 値<br>通合を可<br>品の                                                                                                    |                                         | 4894869                                                                          | 210<br>###4    | <b>₩₩₩₩₩₩₩₩₩₩₩₩₩₩₩₩₩₩₩₩₩₩₩₩₩₩₩₩₩₩₩₩₩₩₩₩</b> | •            |
| ۲. ۵۰<br>۲. ۵۰<br>۲. ۲۰<br>۲. ۲۰<br>۲. ۲۰<br>۲. ۲۰<br>۲. ۲۰<br>۲. ۲۰<br>۲. ۲۰<br>۲. ۲۰<br>۲. ۲۰<br>۲. ۲۰<br>۲. ۲۰<br>۲. ۲۰<br>۲. ۲۰<br>۲. ۲۰<br>۲. ۲۰<br>۲. ۲۰<br>۲. ۲۰<br>۲. ۲۰<br>۲. ۲۰<br>۲. ۲۰<br>۲. ۲۰<br>۲. ۲۰<br>۲. ۲۰<br>۲. ۲۰<br>۲. ۲۰<br>۲ | **************************************                                                                       | 4 9 4<br>4 9 4<br>4 | 4 + 4()<br>=                                                                                                    | 110)<br>· 均由本<br>日本<br>12日時/15<br>王公司長者<br>二本<br>中<br>二本<br>中<br>二本<br>二本<br>二<br>二本<br>二<br>二<br>二<br>二<br>二<br>二<br>二<br>二<br>二<br>二<br>二<br>二<br>二               | (中語)人為有<br>(音乐名:<br>                                                                                                    | ☆ ( + 4 4 4<br>本 ( + 4 4 4<br>本 4 4<br>日<br>日<br>日<br>日<br>日<br>日<br>日<br>日<br>日<br>日<br>日<br>日<br>日                                                                                                    |                                         | ANSASS                                                                           | 210<br>##AJ    | <b>₩₩₩₩₩₩₩₩₩₩₩₩₩₩₩₩₩₩₩₩₩₩₩₩₩₩₩₩₩₩₩₩₩₩₩₩</b> | •            |
| د. المراجع المراجع ميليا م<br>المراجع المراجع المراجع المراجع المراجع المراجع المراجع المراجع المراجع المراجع المراجع المراجع المراجع المراجع                                                                                                    | **************************************                                                                       | 4 9 4<br>4) AAS<br>(SF) 4<br>4                                                                                                    |                                                                                                    | 110)<br>· 持由非<br>日 非常<br>王 公司 非常<br>王 公司 非常<br>王 二 弗中                                                                                                    | (中語)人為有<br>(世紀名:<br>)                                                                                                    | * (+44)<br>* (+44)<br>* (+44 | A 4 4 4 4 4 4 4 4 4 4 4 4 4 4 4 4 4 4 4 | 489559<br>                                                                       | 210<br>##AJ    | <b>₩₩₩₩₩₩₩₩₩₩₩₩₩₩₩₩₩₩₩₩₩₩₩₩₩₩₩₩₩₩₩₩₩₩₩₩</b> | •            |
| (人上進発<br>人自当年()<br>大 二 1 1 2<br>元 二 1 1 2<br>元 二 1 1 2<br>元 二 1 1 2<br>元 二 1 1 2<br>元 二 1 1 2<br>元 二 1 1 2<br>元 二 1 1 2<br>元 二 1 1 2<br>元 二 1 1 2<br>元 二 二 二<br>元 二 二 二<br>元 二 二 二<br>元 二 二 二<br>元 二 二 二<br>二<br>二 二 二 二<br>二<br>二 二 二 二<br>二<br>二 二 二 二<br>二<br>二 二 二 二<br>二 二 二 二<br>二 二 二 二<br>二 二 二 二 二<br>二 二 二 二 二<br>二 二 二 二 二 二 二 二 二 二 二 二 二 二 二 二 二 二 二 二                                                                                                     | ±₩₩₽₽(<br>68: □₩₽₩A<br>₽₩A(\$₽)<br>₽₩A(\$₽)                                                                  | 4 9 4<br>(第户)4<br>(第户)4<br>年                                                                                                    | 4 + 4()<br><b>2.14747</b><br>5<br>5<br>6<br>7<br>7<br>6<br>6<br>6<br>6<br>6<br>6<br>6<br>6<br>6<br>6<br>6<br>6<br>6                                                            | 110)<br>· 持由非<br>日本<br>王<br>公司名句<br>王<br>王<br>二<br>令中                                                                                                    | (中韓)人為有<br>(中華)人為有<br>(中華):<br>(中華):<br>(中):<br>(<br>(中):<br>(<br>(中):<br>(<br>(<br>(<br>(<br>())))<br>(<br>(<br>(<br>()))<br>(<br>()))<br>(<br>())<br>(<br>()))<br>(<br>( | ★★★★★ ★★★★★ ★★★★★ ★★★★ ★★★★ ★★★★ ★★★★ ★★★★ ★★★★ ★★★★ ★★★★ ★★★★ ★★★★ ★★★★ ★★★★ ★★★★ ★★★★ ★★★★ ★★★★ ★★★★ ★★★★ ★★★★ ★★★★ ★★★★ ★★★ ★★★ ★★★ ★★★ ★★★ ★★★ ★★★ ★★★ ★★★ ★★★ ★★★ ★★★ ★★★ ★★★ ★★ ★ ★ ★ ★ ★ ★ ★ ★ ★ ★ ★ ★ ★ ★ ★ ★ ★ ★ ★ ★ ★ ★ ★ ★ ★ ★ ★ ★ ★ ★ ★ ★ ★ ★ ★ ★ ★ ★ ★ ★ ★ ★ ★ ★ ★ ★ ★ ★ ★ ★ ★                                                                                                     |                                         | 4895592<br>) -                                                                   | 210            | <b>₩₩₩₩₩₩₩₩₩₩₩₩₩₩₩₩₩₩₩₩₩₩₩₩₩₩₩₩₩₩₩₩₩₩₩₩</b> |              |
| (人)<br>大島谷切、<br>大島谷切、<br>大島谷切、<br>大島谷切、<br>大島谷切、<br>大島谷切、<br>大島谷切、<br>大島谷切、<br>大島谷切、<br>大島谷切、<br>大島谷切、<br>大島谷切、<br>大島谷切、<br>大島谷切、<br>大島谷切、<br>大島谷切、<br>大島谷切、<br>大島谷切、<br>大島谷切、<br>大島谷切、<br>大島谷切、<br>大島谷切、<br>大島谷切、<br>大島谷切、<br>大島谷切、<br>大島谷切、<br>大島谷切、<br>大島谷切、<br>大島谷切、<br>大田<br>大島谷切、<br>大田<br>大田<br>大田<br>大田<br>大田<br>大田<br>大田<br>大田<br>大田<br>大田                                                                                                    | **************************************                                                                       | ▲ 9 ▲ ④ 人用源 (第户)单位 ● ● ● ● ● ● ● ● ● ● ● ● ● ● ● ● ● ● ●                                                                                                    |                                                                                                    | 1110)<br>· 均由本<br>- A1<br>- A1<br>- A1<br>- A1<br>                                                                                                    | (中華)人為有<br>(●単名:<br>)                                                                                                    | ★ ( 4 美 成 7 4 4                                                                                                    |                                         | 489559                                                                           | 210            | <b>₩₩₩₩₩₩₩₩₩₩₩₩₩₩₩₩₩₩₩₩₩₩₩₩₩₩₩₩₩₩₩₩₩₩₩₩</b> | •            |

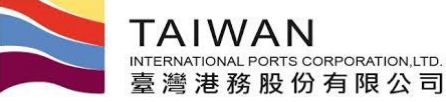

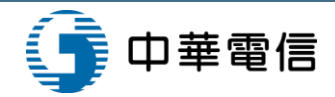

## 買受人變更作業(發票尚未上傳 1/2)

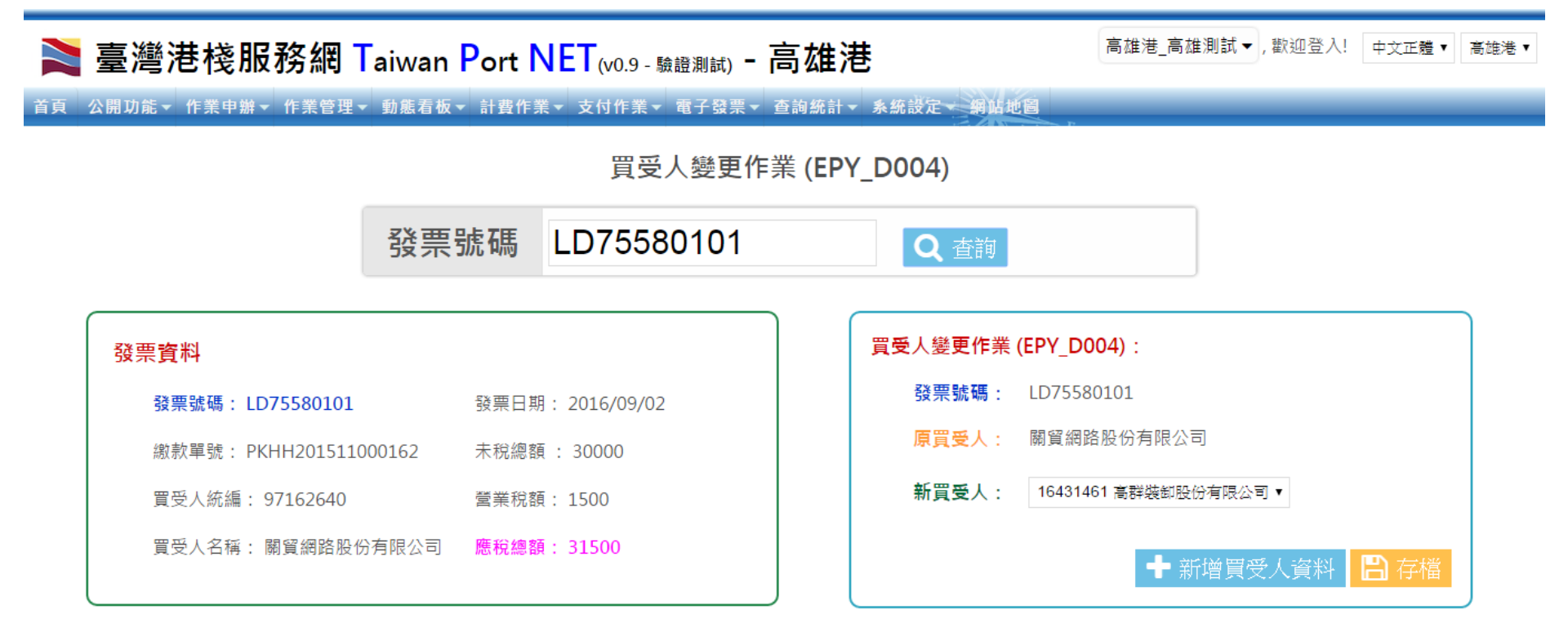

臺灣港務股份有限公司版權所有 Copyright@2012 All Rights Reserved. 地址:80441 高雄市鼓山區蓋萊路10號 TEL:886-7-5219000 客服人員聯絡表 最佳瀏覽器環境: Chrome 12.0或IE10.0以上版本 / 螢幕解析度 1024x768

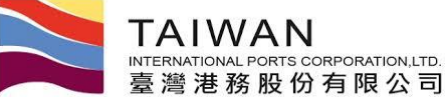

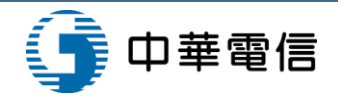

## 買受人變更作業(發票尚未上傳 2/2)

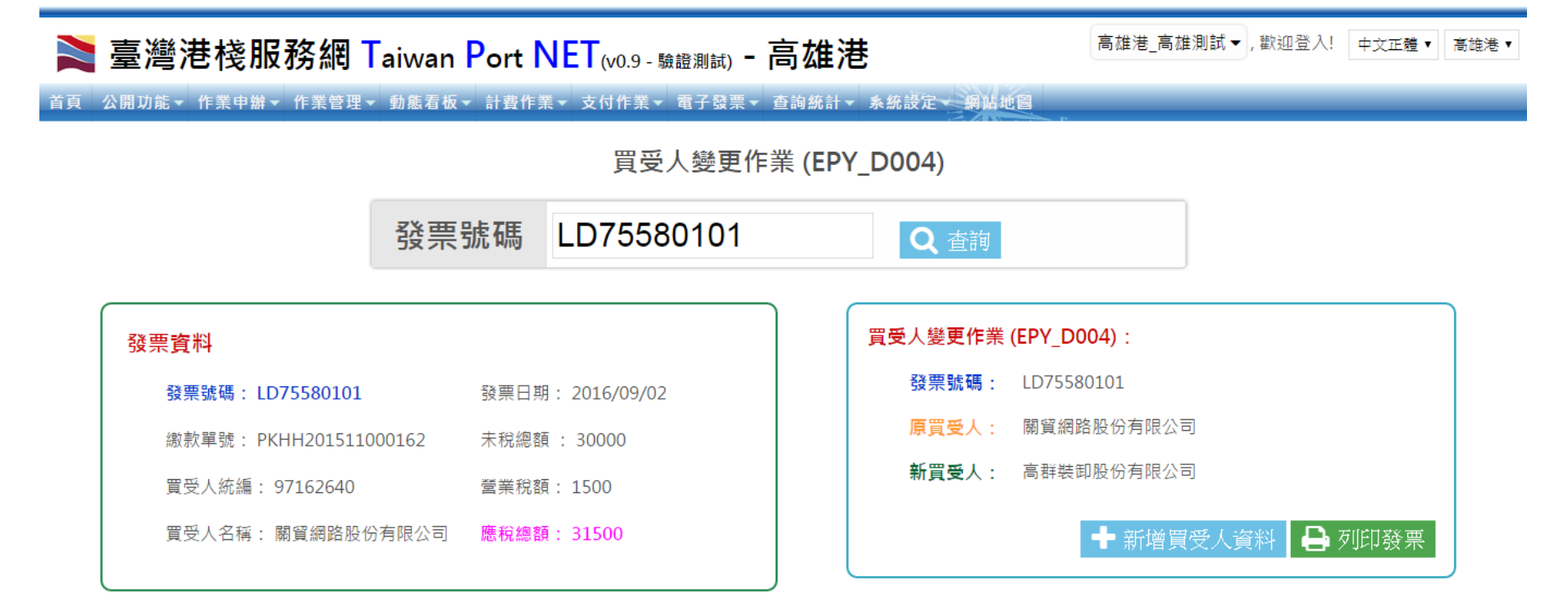

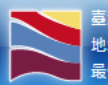

臺灣港務股份有限公司版權所有 Copyright@2012 All Rights Reserved. 地址:80441 高雄市鼓山區蓬莱路10號 TEL:886-7-5219000 客服人員聯絡表 最佳瀏覽器環境: Chrome 12.0或IE10.0以上版本/螢募解析度 1024x768

#### 修改存檔後,可直接列印發票

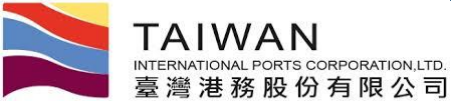

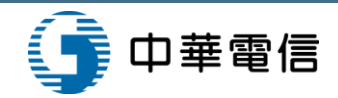

## 買受人變更作業(發票已上傳 1/2)

|    | 臺灣港棧服務網                               | aiwan Port N           | <mark>▼ET</mark> (v0.9 - 驗證測試) ■                                       | 高雄港                                                                                            | 高雄港_高雄測試▼, 歡迎登入!  | 中文正體▼ 高雄港▼ |
|----|---------------------------------------|------------------------|------------------------------------------------------------------------|------------------------------------------------------------------------------------------------|-------------------|------------|
| 首頁 | 公開功能▼ 作業申辦▼ 作業管理▼                     | 動態看板▼ 計費作業             | ₹▼ 支付作業▼ 電子發票▼                                                         | 查詢統計 - 系統設定 - 網站地圖                                                                             |                   |            |
|    |                                       |                        | 買受人變更作                                                                 | ■業 (EPY_D004)                                                                                  |                   |            |
|    |                                       | 發票號碼                   | FY40000023                                                             | <b>Q</b> 查詢                                                                                    |                   |            |
|    | 發票資料                                  |                        |                                                                        | <b>買受人變更作業 (EPY_I</b><br>發票號碼: FY400                                                           | <b>D004)</b> :    |            |
|    | 發票號碼: FY40000023<br>繳款單號: PKHH2015110 | 發票日期<br>00162 未税總額     | i : 30000                                                              | 原買受人: 高群裝                                                                                      | 专卸股份有限公司          |            |
|    | 買受人統編: 16431461                       | 营業稅額                   | i: 1500                                                                | 新買受人: 9716                                                                                     | 2640 關貿網路股份有限公司 ▼ |            |
|    | 買受人名稱: 高群裝卸股份                         | 有限公司 <mark>應稅總額</mark> | i: 31500                                                               | <ul> <li>● 買受人變更作廢</li> <li>● 買受人變更專案作廢,</li> </ul>                                            | 核准文號:             |            |
|    |                                       |                        |                                                                        |                                                                                                | ➡ 新増買受人資料         | 日存檔        |
| 4  |                                       |                        | 臺灣港務股份有限公司版權所有 Co<br>地址:80441 高雄市鼓山區蓬莱路10<br>三体测库器增持, Channer 13 0时171 | pyright@2012 All Rights Reserved.<br>號 TEL:886-7-5219000 客服人員聯絡表<br>10 이번 L時士 / 프럼웨도표 1024-759 |                   |            |

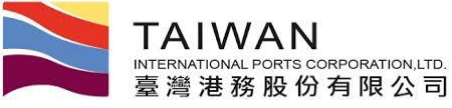

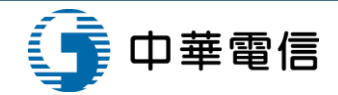

## 買受人變更作業(發票已上傳 2/2)

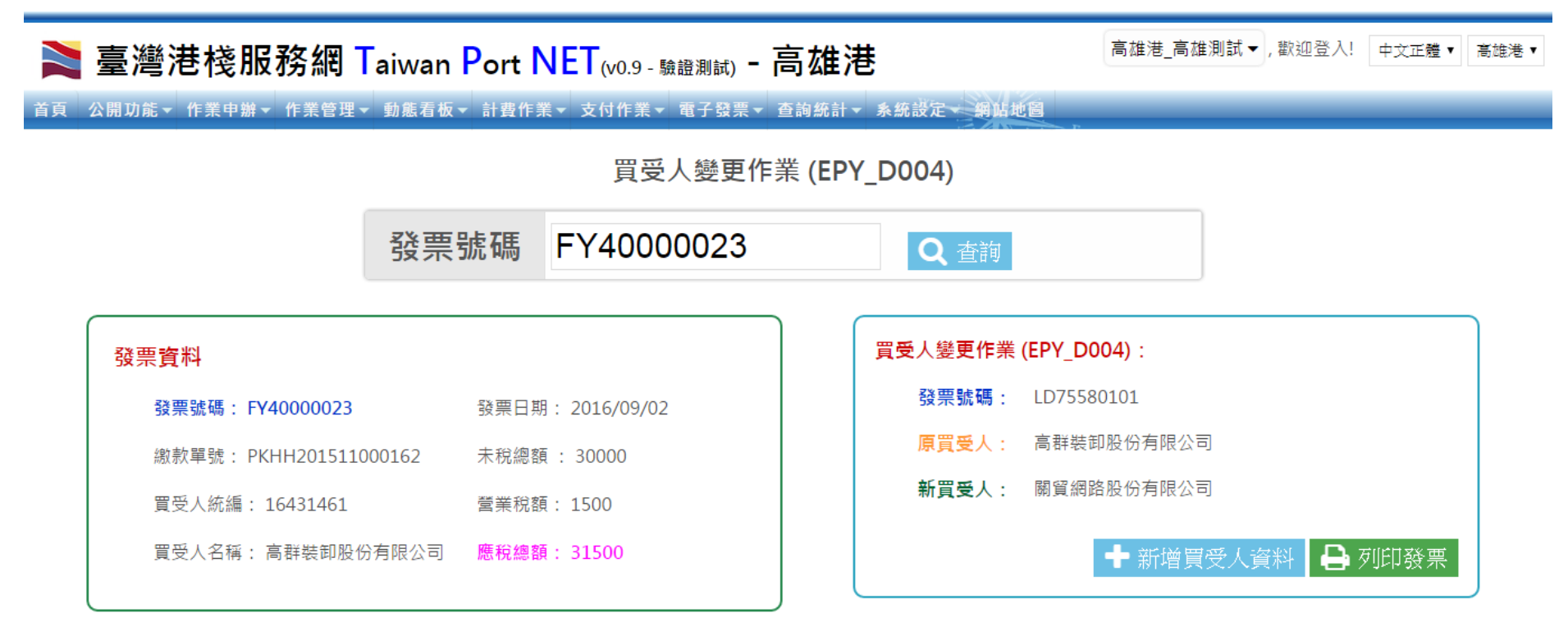

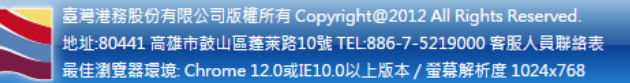

#### 修改存檔後,可直接列印發票

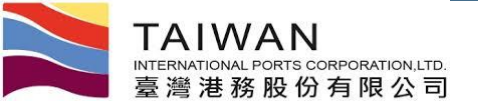

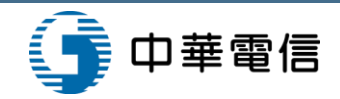

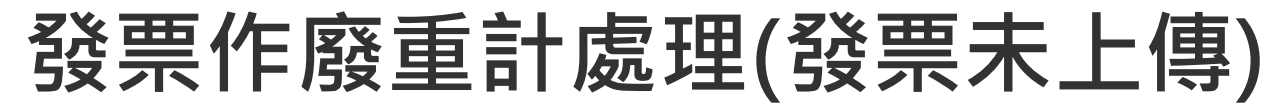

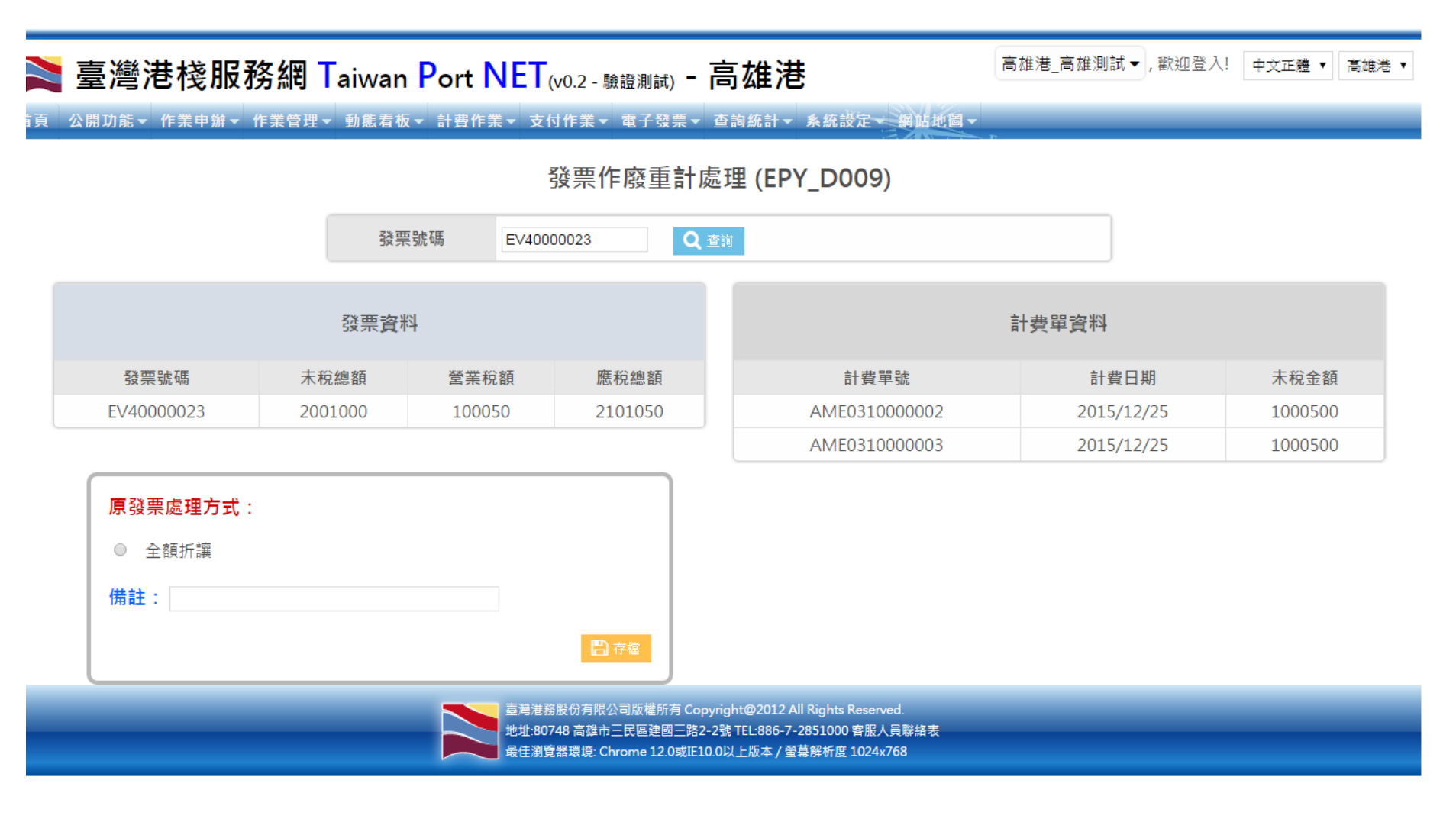

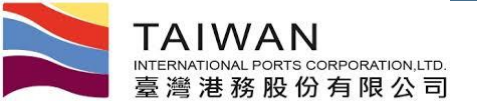

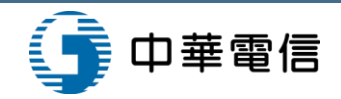

### 發票作廢重計處理(發票已上傳)

#### 高雄港 高雄測試 ▼ , 歡迎登入! 中文正體 🔻 高雄港 🔻 Ì 臺灣港棧服務網 Taiwan Port NET (№.2 - 驗證測試) - 高雄港 公開功能▼ 作業申辦▼ 作業管理▼ 動態看板▼ 計費作業▼ 支付作業▼ 電子發票▼ 查詢統計▼ 系統設定▼ 網站地圖▼ 發票作廢重計處理 (EPY\_D009) 發票號碼 Q 查詢 AA05000041 發票資料 計費單資料 發票號碼 未稅總額 應稅總額 計費單號 計費日期 未稅金額 營業稅額 BPM201510310131 2015/11/20 AA05000041 1000 50 1050 1000

| <ul><li>● 全額折讓</li><li>● 作廢</li></ul> |  |  |
|---------------------------------------|--|--|
| ◎ 專案作廢,核准文號:                          |  |  |
| 備註:                                   |  |  |

臺灣港務股份有限公司版權所有 Copyright@2012 All Rights Reserved. 地址:80748 高雄市三民區建國三路2-2號 TEL:886-7-2851000 客服人員聯絡表 最佳瀏覽器環境: Chrome 12.0或IE10.0以上版本 / 螢幕解析度 1024x768

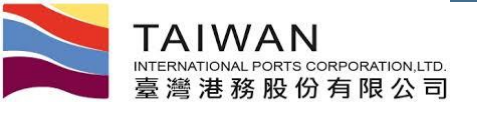

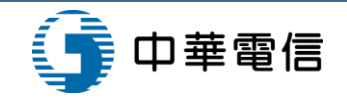

### 案例展示-電子發票

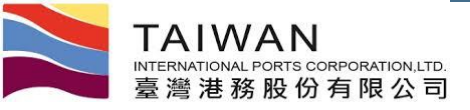

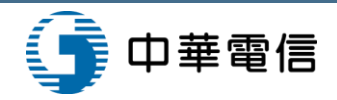

電子發票查詢功能 (1/2)

| 臺灣                  | 巷棧                                      | 服務網        | Taiwan Port NET       | (v0.9 - 驗證測 | <sub>試)</sub> - 高雄港     |        |                 |          |        | 高雄港_高雄測記       | 【▼,歡迎登入!   | 中文正 |
|---------------------|-----------------------------------------|------------|-----------------------|-------------|-------------------------|--------|-----------------|----------|--------|----------------|------------|-----|
| 公開功能▼               | 作業申請                                    | 辦▼ 作業管理    | ▼ 動態看板▼ 計費作業▼ 支       | 付作業 ▼ 電子    | 發票▼ 查詢統計▼ 系             | 統設     | 2、網站地圖          | _        | _      |                | _          | _   |
| 電子發票查詢功能 (EIV_A005) |                                         |            |                       |             |                         |        |                 |          |        |                |            |     |
|                     |                                         | 發票號        | 5碼                    | 到           |                         |        |                 |          |        |                |            |     |
|                     | 發票日期 自 2016/09/02 到 2016/09/02 ☑ 包含作廢日期 |            |                       |             |                         |        |                 |          |        |                |            |     |
|                     |                                         | 排序欄        | ■位 發票號碼 •             |             |                         |        | 排序方式            | 遞増▼      |        |                |            |     |
|                     |                                         | 發票制        | ⊀態 全部 ▼               |             |                         |        |                 |          |        |                |            |     |
|                     |                                         |            |                       |             | □ 僅查非支付平台               | 繳款的    | 的發票 🥒 全部列印      | 」 Q 査    | 詢 💋    | 清除             |            |     |
|                     |                                         |            |                       |             | 發票 <b>查</b> 詢結 <b>果</b> |        |                 |          |        |                |            |     |
| 發票號碼                | 發票狀<br>態                                | 發票日期       | 開立人名稱                 | 買受人統一<br>編號 | 買受人名稱                   | 稅<br>別 | 發票開列金額(不<br>合稅) | 營業稅<br>額 | 合計     | 傳票號            | 原發票號碼      |     |
| Y40000023           | 作廢                                      | 2016/03/11 | 臺灣港務股份有限公司高雄港<br>務分公司 | 16431461    | 高群裝卸股份有限公<br>司          | 應<br>稅 | 30,000          | 1,500    | 31,500 | 20161400001188 |            |     |
| D75580100           | 開立確<br>認                                | 2016/09/02 | 臺灣港務股份有限公司高雄港<br>務分公司 | 70436822    | 台灣東方海外股份有<br>限公司        | 應<br>稅 | 30,000          | 1,500    | 31,500 | 20161400003758 |            |     |
| 075580101           | 開立                                      | 2016/09/02 | 臺灣港務股份有限公司高雄港<br>務分公司 | 16431461    | 高群裝卸股份有限公<br>司          | 應<br>稅 | 30,000          | 1,500    | 31,500 | 20161400003760 | FY40000023 |     |
|                     |                                         |            | «                     | 第一頁 〈上一頁    | 1 下一頁 > 最末頁 » [         | 1      | 前往 >            |          |        |                |            |     |

业达180441 高雄市鼓山區蓬萊路10號 TEL:886-7-5219000 客服人員聯絡表

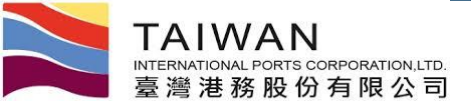

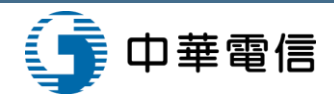

電子發票查詢功能(2/2)

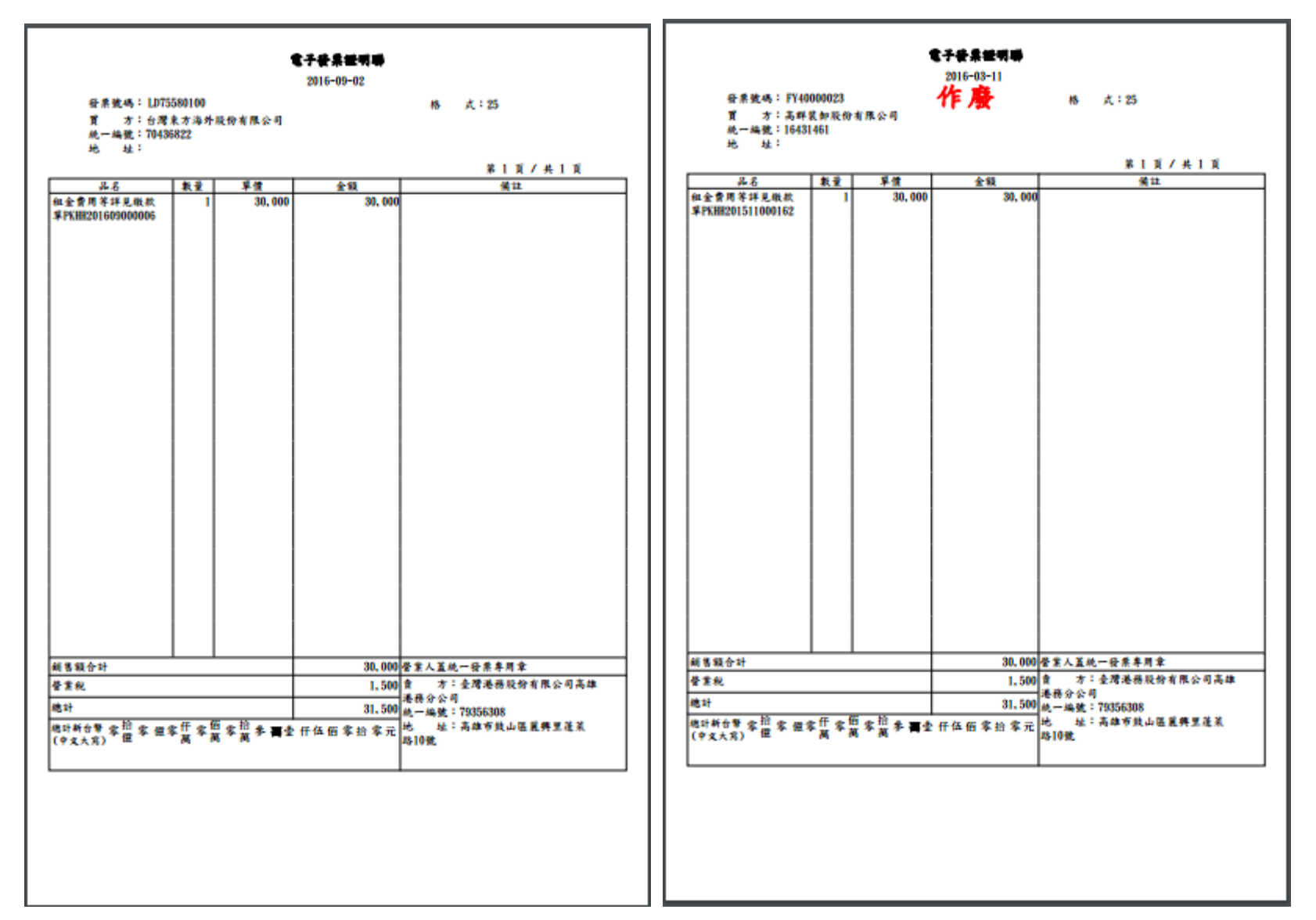

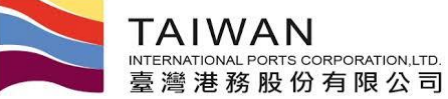

全部

租金費用

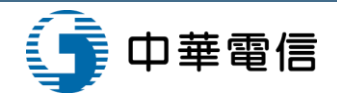

### 電子發票統計表功能 (1/2)

#### Net Taiwan Port NET (₩0.9 - 驗證测試) - 高雄港

高雄港\_高雄測試▼,歡迎登入! 中文正體▼ 高雄港▼

首頁 公開功能 / 作業申辦 / 作業管理 / 動態看板 / 計費作業 / 支付作業 / 電子發票 / 查詢統計 / 系統設定 / 網站地圖

電子發票統計表功能 (EIV\_C001)

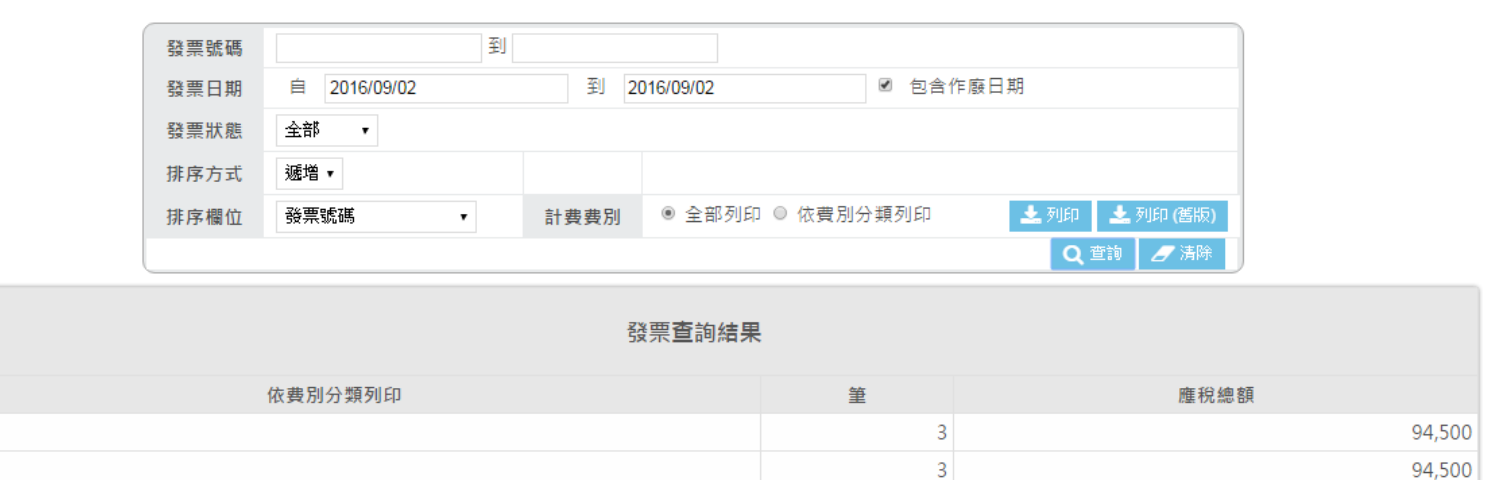

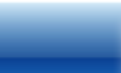

臺灣港務股份有限公司版權所有 Copyright@2012 All Rights Reserved. 地址:80441 高雄市鼓山區壅莱路10號 TEL:886-7-5219000 客服人員聯絡表 最佳瀏覽器環境: Chrome 12.0或IE10.0以上版本 / 螢幕解析度 1024x768

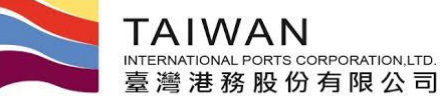

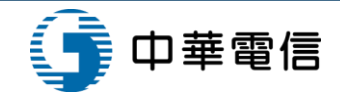

#### 電子發票統計表功能(2/2)

統計表-OLD

發票類別: 全部 計費費別: 報表日期: 2016/9/2 查詢區間: 2016/09/02~2016/09/02

| 編號 | 發票號碼       | 開立日期       | 統一編號     | 客戶名稱             | 發票開列金<br>額(不含稅) | 稅額    | 應稅總額   | 代徵水<br>保費 | 合計     | 作廢<br>註記 | 計費費別 | 備註 |
|----|------------|------------|----------|------------------|-----------------|-------|--------|-----------|--------|----------|------|----|
| 1  | LD75580100 | 2016/09/02 | 70436822 | 台灣東方海外股份有限<br>公司 | 30,000          | 1,500 | 31,500 | 0         | 31,500 |          | 租金費用 |    |
| 2  | LD75580101 | 2016/09/02 | 16431461 | 高群裝卸股份有限公司       | 30,000          | 1,500 | 31,500 | 0         | 31,500 |          | 租金費用 |    |
|    | 小計         |            |          |                  | 60,000          | 3,000 | 63,000 | 0         | 63,000 |          |      |    |
|    | 合計         |            |          | •                | 60,000          | 3,000 | 63,000 | 0         | 63,000 |          |      |    |

60,000

30,000

30,000

3,000

1,500

1,500

63,000

31,500

31,500

0

0

0

63,000

31,500

31,500

網路傳輸發票統計表

#### 統計表

網路傳輸發票統計表 發票類別: 全部 報表日期: 2016/9/2 計費費別: 查詢區間: 2016/09/02~2016/09/02 作廢 編號 計費單號 繳款單號 開立日期 統一編號 發票開列金 稅額 應稅總額 代徵水 發票號碼 客戶名稱 合計 計費費別 (作廢日期) 額(不合稅) 保費 註記 FY4000023 2016/03/11 16431461 高群裝卸股份有限公司 0 作 服 租金費用 1 0 0 (2016/09/02) 2 RE1041000006 LD75580100 PKHH20160900006 2016/09/02 70436822 台灣東方海外股份有限 30,000 1,500 31,500 31,500 租金費用 0 公司 3 RE1041100139 LD75580101 PKHH201511000162 2016/09/02 16431461 高群裝卸股份有限公司 30,000 1,500 31,500 0 31,500 租金費用 63,000 60,000 3,000 63,000 0 小計

> 合計 作廢重開

餘額

筆數:3

備註

原作廢發票:FY4000023

筆數:2

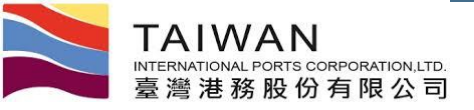

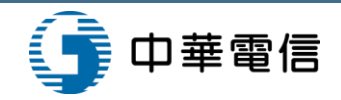

折讓單查詢功能

| 臺灣港棧肌                                | ┟務約<br>→ 作業 | 肖 <b>T</b> aiwar<br><sup>管理 -</sup> 動態看 | n Port NET(v0.9 - 驗證)<br>板▼ 計费作業▼ 支付作業▼ 電 | 則試) <sup></sup><br>子發票                                                                                                    | 局雄<br><sup>查韵統i</sup> | 港           | 系統設定             | e 網    | 占地圖                              |               | Ċ                |                        |         |                          | 1 7.11.92 | THOMAS ET . |       |               |         |
|--------------------------------------|-------------|-----------------------------------------|-------------------------------------------|----------------------------------------------------------------------------------------------------|-----------------------|-------------|------------------|--------|----------------------------------|---------------|------------------|------------------------|---------|--------------------------|-----------|-------------|-------|---------------|---------|
|                                      |             |                                         | 折讓單                                       | 查詢功                                                                                                    | )能 (E                 | IV_         | A006             | 5)     |                                  |               |                  |                        |         |                          |           |             |       |               |         |
|                                      | 1           | 折讓單號碼                                   |                                           |                                                                                                    | 原                     | 發票          | 號碼               |        |                                  |               |                  |                        |         |                          |           |             |       |               |         |
|                                      | 1           | 折讓單日期                                   | 自 2016/01/02                              | 到                                                                                                    | 2016/01/1             | 11<br>非 定 才 | ≒ <del>≓</del> ' | 10E1   | ×.                               |               |                  |                        |         |                          |           |             |       |               |         |
|                                      |             | 發票狀態                                    | 全部 ▼                                      |                                                                                                    | ,                     | 71-7377     | 126              | 101    | 8.                               |               |                  | -                      |         |                          |           |             |       |               |         |
|                                      |             |                                         |                                           |                                                                                                    |                       |             |                  |        |                                  | Q查詢           | 🥑 清除             | J                      |         |                          |           |             |       |               |         |
|                                      |             |                                         |                                           | 折讓單                                                                                                    | 查詢結                   | 果           |                  |        |                                  |               |                  |                        |         |                          |           |             |       |               |         |
| 折讓單號碼                                | 發票狀<br>態    | 折讓單日期                                   | 賣方名稱                                      |                                                                                                    |                       | 買           | 方名稱              |        | 發票                               | 開列金額(不含<br>稅) | 原發票              | <b>ミ號碼</b>             | 折讓金     | 額                        |           |             |       |               |         |
| BRKHH20160100002<br>周立 2016/01/04 臺灣 |             |                                         | 臺灣港務股份有限公司高雄港務;<br>司                      | 分公 憲權冷凍食品股份有限公司<br>(90112)                                                                                                    |                       |             |                  |        |                                  | 1,000,500     | EV400            | 00040 1,050,525 50,025 |         | 5                        |           |             |       |               |         |
| <u>HH201</u> 50100002                | 開立          | 2016/01/04                              | 臺灣港務股份有限公司高雄港務;<br>司                      | 分公 憲<br>(Q(                                                                                                    | 樺冷凍食<br>0112)         | 品股          | 份有限              | 公司     |                                  | 1,000,500     | EV400            | 00042                  | 1,050,5 | 25 50,02                 | 5         |             |       |               |         |
| <u>HH20150100003</u>                 | 開立          | 2016/01/04                              | 臺灣港務股份有限公司高雄)<br>司                        |                                                                                                    |                       | 1           | 名稱               | 臺灣港    | 務股份有限                            | 公司高雄港務分公      | 公司               |                        | 營業人     | 銷貨退回                     | 或         | 折讓證明單       |       |               |         |
|                                      |             |                                         | ≪ 第一頁 ∢                                   | 原開發                                                                                                    | 1立銷貨<br>栗單位           | 营油          | 利事業              | 793563 | 08                               |               |                  |                        |         | 進貨退出                     | 頁資料僅供查言   | 向參考,不可作     | 為申報依排 | k 1           |         |
|                                      |             | -                                       | 臺灣 地址                                     |                                                                                                    |                       | 营           | 業所在              | 高雄市    | 鼓山區麗興!                           | 里蓬萊路10號       |                  |                        | 4       | 華民國                      | 1 0 5     | 年 01        | 月     | 04            | B       |
|                                      |             |                                         |                                           | 聯式                                                                                                    | 開<br>年                | 月           | 立                | 字軌     | 號碼                               | ee<br>ee      | 退                | 貨                      | 或 打 數量  | F 讓<br>單價                | 内         | 營業稅額        | 應稅    | 兒 別( V<br>零税率 | )<br>免利 |
|                                      |             |                                         |                                           | 프                                                                                                    | 105                   | 01          | 26               | EV     | 40000040 一般業務船機費用<br>留PKHU201601 |               | 費用等詳<br>16010005 | 月等詳見繳款<br>11000244     |         | <mark>1, 000, 500</mark> | 1,000,500 | 50, 025     | V     |               |         |
|                                      |             |                                         |                                           | 승 the contract of the contract of the contrac |                       |             |                  |        |                                  |               |                  | 1,000,500              | 50, 025 |                          | -5        |             |       |               |         |

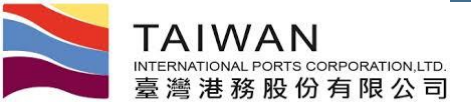

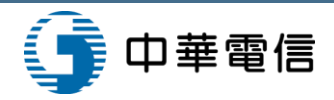

## 折讓單統計表功能(1/2)

#### 

高雄港\_高雄測試▼, 歡迎登入! 中文正體▼ 高雄港▼

首頁 公開功能▼ 作業申辦▼ 作業管理▼ 動態看板▼ 計費作業▼ 支付作業▼ 電子發票▼ 查詢統計▼ 系統設定▼ 網站地圖

折讓單統計表功能 (EIV\_C002)

| 折讓單號碼 |                           |
|-------|---------------------------|
| 折讓單日期 | 自 2016/01/02 到 2016/02/02 |
| 發票號碼  |                           |
| 發票日期  | 自 2016/01/02 到 2016/02/02 |
| 排序欄位  | 折讓單號碼▼ 排序方式 遞增▼           |
| 發票狀態  | <b>全</b> 部 ▼              |
|       | Q 查詢 🥒 清除                 |

臺灣 地址 最佳

臺灣港務股份有限公司版權所有 Copyright@2012 All Rights Reserved. 地址:80441 高雄市鼓山區蓬莱路10號 TEL:886-7-5219000 客服人員聯絡表 最佳瀏覽器環境: Chrome 12.0或IE10.0以上版本 / 螢幕解析度 1024x768

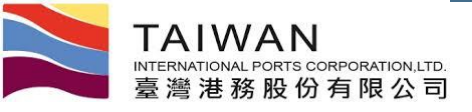

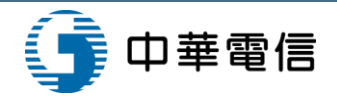

# 折讓單統計表功能 (2/2)

#### 網路傳輸折讓單統計表

折讓單狀態: 全部

查詢區間: 2016/01/02~2016/02/02

| 编號 | 計費單號                           | 折讓單號碼            | 開立日期       | 原發票號碼     | 統一編號     | 客戶名稱                    | 折讓金額       | 作廢註記 |
|----|--------------------------------|------------------|------------|-----------|----------|-------------------------|------------|------|
| 1  | 031000026                      | BRKHH20160100001 | 2016/01/26 | EV4000028 | 13171717 | 海發國際船舶安全管理顧問<br>有限公司    | 648,102    |      |
| 2  | 031000006                      | BRKHH20160100002 | 2016/01/04 | EV4000040 | 22255370 | 憲樺冷凍食品股份有限公<br>司(90112) | 1,050,525  |      |
| 3  | 0310000033                     | BRKHH20160100005 | 2016/01/26 | EV4000035 | 76211194 | 國立中山大學                  | 1,050,525  |      |
| 4  | 0310000042                     | BRKHH20160100006 | 2016/01/29 | EV4000045 | 13171717 | 海發國際船舶安全管理顧問<br>有限公司    | 1,050,525  |      |
| 5  | 0310000050                     | BRKHH20160100007 | 2016/01/30 | EV4000062 | 22850504 | 正華船務代理有限公司              | 1,058,400  |      |
| 6  | 0310000051                     | BRKHH20160100008 | 2016/01/30 | EV4000063 | 13171717 | 海發國際船舶安全管理顧問<br>有限公司    | 760,000    |      |
| 7  | 0310000052                     | BRKHH20160100009 | 2016/01/30 | EV4000060 | 76211194 | 國立中山大學                  | 1,058,400  |      |
| 8  | A000F70316020006               | BRKHH20160200005 | 2016/02/02 | FX4000006 | 13171717 | 海發國際船舶安全管理顧問<br>有限公司    | 735,000    |      |
| 9  | 0310000064                     | BRKHH20160200006 | 2016/02/02 | FX4000008 | 13171717 | 海發國際船舶安全管理顧問<br>有限公司    | 315,525    |      |
| 10 | 0310000014                     | IRKHH20160100001 | 2016/01/19 | EV4000025 | 13171717 | 海發國際船舶安全管理顧問<br>有限公司    | 648,102    |      |
| 11 | 031000009<br>0310000010        | IRKHH20160100002 | 2016/01/04 | EV4000042 | 22255370 | 憲樺冷凍食品股份有限公<br>司(90112) | 1,050,525  |      |
| 12 | 0310000009<br>0310000010       | IRKHH20160100003 | 2016/01/04 | EV4000042 | 22255370 | 憲樺冷凍食品股份有限公<br>司(90112) | 1,050,525  |      |
| 13 | 0310000030                     | IRKHH20160100004 | 2016/01/26 | EV4000032 | 76211194 | 國立中山大學                  | 1,050,525  |      |
| 14 | KHHBH10500003<br>KHHBH10500004 | IRKHH20160200003 | 2016/01/20 | FX4000001 |          |                         | 8,216      |      |
| 15 | KHHBH10500003<br>KHHBH10500004 | IRKHH20160200004 | 2016/01/20 | FX4000001 |          |                         | 8,217      |      |
|    |                                | 合計               |            |           |          |                         | 11,543,112 |      |

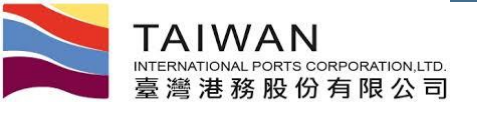

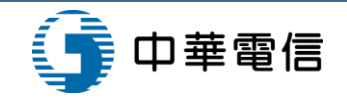

# 問題提問